# Salary Continuance user guide

*This guide will walk you through how to submit a Salary Continuance claim through the Plan Administrator portal.* 

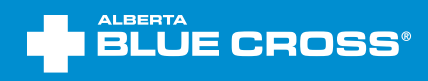

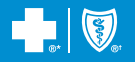

# **Table of contents**

| Salary Continuance                              | 3  |
|-------------------------------------------------|----|
| Plan administrators                             | 3  |
| How to submit a Salary Continuance claim online | 3  |
| How to submit a Salary Continuance paper claim  | 9  |
| Document upload                                 | 15 |
| Reporting                                       | 19 |
| Member profile                                  | 19 |
| Disability Claim Status Report                  | 21 |
| Restricted users                                | 25 |
| How to submit a Salary Continuance claim online | 25 |
| How to submit a Salary Continuance paper claim  | 31 |
| Document upload                                 | 36 |
| Reporting                                       | 38 |

# Salary Continuance

Salary Continuance is self-insured, short term disability benefits maintained and controlled by the group. Salary Continuance is professionally managed and supported by Alberta Blue Cross.

Note: A member can only have one open Salary Continuance claim at a time.

# Plan administrators

#### HOW TO SUBMIT A SALARY CONTINUANCE CLAIM ONLINE

1. Go to **ab.bluecross.ca.** Click the **Sign in** button, then click **Group plan administrators** and log in with your credentials. Once you are logged in, click the **Members** tab, then select **Claims.** 

| Services<br>ABC comp | for plan administrators - 123<br>vany - 123456                  |
|----------------------|-----------------------------------------------------------------|
| Home                 | Members A Group V Balance® Documents V Reports V Your profile V |
|                      | Members overview                                                |
|                      | View member                                                     |
|                      | Add member                                                      |
|                      | Request ID cards                                                |
|                      | Enrolment dashboard                                             |
|                      | Claims                                                          |

2. Under the Salary Continuance claim header, select Submit a Salary Continuance claim.

| reason for absence, if applicable.                                                                                                    | this menu item to view<br>records for all updates                                        |  |
|----------------------------------------------------------------------------------------------------|------------------------------------------------------------------------------------------|--|
| You can find plan members by going to <u>View member</u> . Search by ID number, employee number, last name or birthdate.                                                                                                    | submitted for your<br>benefits plan through<br>this web site during the<br>past 90 days. |  |
| Disability claim                                                                                                    |                                                                                          |  |
| Members can submit a disability claim on our member site account or by completing a paper form.                                                                                                    |                                                                                          |  |
| Submit a disability claim on behalf of your plan members.                                                                                                    |                                                                                          |  |
| Download Disability claim form (PDF)                                                                                                    |                                                                                          |  |
| Salary Continuance claim                                                                                                    |                                                                                          |  |
| Members can submit a Salary Continuance claim through their member site account or by<br>completing a paper form. Claims submitted by paper may take longer to process.                                                                                                    |                                                                                          |  |
| Submit a Salary Continuance claim on behalf of your plan members.                                                                                                    |                                                                                          |  |
| Download Salary Continuance claim form (PDF)                                                                                                    |                                                                                          |  |
| Life Insurance claim                                                                                                    |                                                                                          |  |
| Please note that at this time, only Dependent Life Insurance claims - for spouse or child - can<br>be done through our member site. Life Insurance claims for an Employee must be submitted by<br>paper by their beneficiary. The form below may be used for all Life Insurance claims. |                                                                                          |  |
|                                                                                                    |                                                                                          |  |

#### 3. Search for the member.

| Search criteria                    |                       |                                            |      |
|------------------------------------|-----------------------|--------------------------------------------|------|
| Search criteria                    |                       |                                            |      |
| Hint: For accurate search results, | please fill out the I | ID number or the Last/First name fields or | nly. |
| ID number                          |                       | ]                                          |      |
| Last name                          |                       | First name                                 |      |
| Preferred name                     |                       | Middle name                                |      |
| Birth date                         |                       | Tracking identifier                        |      |
| Group number                       | (YYYY-MM-DD)          | Participant type                           | ~    |
| Personal health number             |                       | Social insurance number                    |      |
| <b>Registration number</b>         |                       | Coverage number                            |      |
| Unique identifier                  |                       | Employee number                            |      |

4. Check the acknowledgement and consent and select **Submit an online claim.** 

| Submit a Salar                                                                                                    | y Continu                                                                                                    |                                                                                                    |                                       |                                        |                             |
|----------------------------------------------------------------------------------------------------|----------------------------------------------------------------------------------------------------|----------------------------------------------------------------------------------------------------|---------------------------------------|----------------------------------------|-----------------------------|
| ▼ General informati<br>Member                                                                                                    | ion<br>Name                                                                                                    | ID                                                                                                    | Birth date                            |                                        |                             |
| Group information                                                                                                    | Name                                                                                                    | Group number                                                                                                    | Section                               | Class                                  | Life group<br>number        |
| Effective                                                                                                    | 80.00.000                                                                                                    |                                                                                                    | Participant co                        | verage                                 |                             |
| Before you start, make<br>return here to submit a<br>When you're ready, ma<br>• a scanner and printer                                                                                                    | sure your mer<br>a claim.<br>ake sure you ha<br>r or digital devi                                                                       | nbers' personal informat<br>ve:<br>ce with a camera                                                                         | ion is updated. G                     | Go to their member                     | profile to make changes. Ti |
| Before you start, make<br>return here to submit a<br>When you're ready, ma<br>• a scanner and printer<br>• the member's curren<br>• any other documents<br>To save the information                       | sure your mer<br>a claim.<br>In or digital devia<br>t employment i<br>t to support the<br>n you entered,                                | nbers' personal informat<br>ve:<br>ce with a camera<br>nformation, including the<br>claim<br>click <b>Save</b> at any time. | ion is updated. G<br>e days missed du | So to their member<br>Je to disability | profile to make changes. Ti |
| Before you start, make<br>return here to submit a<br>When you're ready, ma<br>• a scanner and printer<br>• the member's current<br>• any other documents<br>To save the information<br>Acknowledgement a | sure your mer<br>a claim.<br>like sure you ha<br>or digital devi<br>t employment i<br>t to support the<br>n you entered,<br>and consent | nbers' personal informat<br>ve:<br>ce with a camera<br>nformation, including the<br>claim<br>click <b>Save</b> at any time. | ion is updated. G<br>e days missed du | So to their member<br>ue to disability | profile to make changes. Tl |

5. Follow steps 1 to 3 of the submission wizard and answer all questions, clicking **Save and continue** each time.

#### Submission wizard step 1

|                                                                                                    | ion                                                                                           |                                                          |                |        |                      |
|----------------------------------------------------------------------------------------------------|-----------------------------------------------------------------------------------------------|----------------------------------------------------------|----------------|--------|----------------------|
| Member                                                                                                    | Name                                                                                          | ID                                                       | Birth date     |        |                      |
| Group information                                                                                                    | Name                                                                                          | Group number                                             | Section        | Class  | Life group<br>number |
| Effective                                                                                                    | Mar. 10, 1997                                                                                 |                                                          | Participant co | verage |                      |
| Step 1 of 5: Disabili                                                                                                 | ity information                                                                               |                                                          |                |        |                      |
| Step 1 of 5: Disabili<br>Tell us about your mer                                                                       | i <b>ty information</b><br>nber's disability.                                                 |                                                          |                |        |                      |
| Step 1 of 5: Disabili<br>Tell us about your mer<br>What was the last da                                               | i <b>ty information</b><br>nber's disability.<br><b>ay they worked?*</b>                      | YYYY-MM-DD<br>(YYYY-MM-DD)                               |                |        |                      |
| Step 1 of 5: Disabili<br>Tell us about your mer<br>What was the last du<br>What was the first d<br>unable to work due | ity information<br>nber's disability.<br>ay they worked?*<br>lay they were<br>to disability?* | YYYY-MM-DD<br>(YYYY-MM-DD)<br>YYYY-MM-DD<br>(YYYY-MM-DD) |                |        |                      |

#### Submission wizard step 2

| v General Informat<br>Member   | Name              | ID           | Birth date      |        |                      |
|--------------------------------|-------------------|--------------|-----------------|--------|----------------------|
| Group information              | Name              | Group number | Section         | Class  | Life group<br>number |
| Effective                      | 80.01,000         |              | Participant cov | verage |                      |
| Step 2 of 5: Employ            | ment information  |              |                 |        |                      |
| Provide details about y        | our member's work | status.      |                 |        |                      |
| Did they return to w<br>20122* | ork after Dec 12, | ⊖ Yes        | ⊖ No            |        |                      |

#### Submission wizard step 3

| ▼ General informat   | ion                     |                       |                    |                     |                          |
|----------------------|-------------------------|-----------------------|--------------------|---------------------|--------------------------|
| Member               | Name                    | ID                    | Birth date         |                     |                          |
| Group information    | Name                    | Group number          | Section            | Class               | Life group<br>number     |
| Effective            | No. 11, 1912            |                       | Participant cov    | erage               |                          |
|                      |                         |                       |                    |                     |                          |
| Step 3 of 5: Additio | n <b>al information</b> | contact information a | nd any other relev | ant details that we | ould be helpful to know. |

6. On step 4 of the submission wizard, attach relevant documents by selecting a document type from the dropdown menu and choosing the file you want to upload.

| , deneral informat  | ion              |                    | Plat data       |        |                      |
|---------------------|------------------|--------------------|-----------------|--------|----------------------|
| Member              | Name             | ID                 | Birth date      |        |                      |
| Group information   | Name             | Group number       | Section         | Class  | Life group<br>number |
| Effective           | Mar. 10., 100    |                    | Participant cov | verage |                      |
| Step 4 of 5: Docume | ent upload       |                    |                 |        |                      |
| Unload any document | s that are relev | ant to this claim. |                 |        |                      |
| opioda any accument |                  |                    |                 |        |                      |
| Document type       |                  | Select             | $\sim$          |        |                      |

Once you have chosen a file, click the **Add file** to include it in your submission.

Once all files are added, click **Save and continue.** 

Note: A maximum of 10 files can be uploaded in one submission with a total maximum size of 200 MB.

7. Ensure all the information entered is correct. If any changes are required, click the **Edit** button on the applicable section. When ready, click **Submit** to finish the submission.

| BLUE CROSS'                                                                                                    |                                                                                                   |                                                                                                    |                                                                                     |                      |
|----------------------------------------------------------------------------------------------------|---------------------------------------------------------------------------------------------------|----------------------------------------------------------------------------------------------------|-------------------------------------------------------------------------------------|----------------------|
| Submit a Salary Continuance                                                                                                    | claim                                                                                             |                                                                                                    |                                                                                     |                      |
| ♥ General information<br>Name I<br>Member Name G<br>Group information                                                                                                    | D<br>Group number                                                                                 | Birth date<br>Section                                                                                          | Class                                                                               | Life group<br>number |
| Effective                                                                                                    |                                                                                                   | Participant cover                                                                                              | age                                                                                 |                      |
| Step 5 of 5: Review                                                                                                    |                                                                                                   |                                                                                                    |                                                                                     |                      |
| 'ou're almost done-let's review the informatio                                                                                                    | on before you sub                                                                                 | mit. If you need to                                                                                            | make changes, cl                                                                    | ick <b>Edit</b> .    |
| Disability information                                                                                                    |                                                                                                   |                                                                                                    |                                                                                     | 🖋 Edit               |
| What was the last day they worked?                                                                                                    |                                                                                                   |                                                                                                    |                                                                                     |                      |
| What was the first day they were unable to disability?                                                                                                    | o work due to                                                                                     |                                                                                                    |                                                                                     |                      |
| What was the cause of the disability?                                                                                                    |                                                                                                   |                                                                                                    |                                                                                     |                      |
| Employment information                                                                                                    |                                                                                                   |                                                                                                    |                                                                                     | 💉 Edit               |
| Did they return to work after                                                                                                    |                                                                                                   |                                                                                                    |                                                                                     |                      |
| Additional information                                                                                                    |                                                                                                   | 1<br>1                                                                                                    |                                                                                     | 🖋 Edit               |
| Please provide the member's preferred cor<br>and any other relevant details that would b<br>know.                                                                                                    | ntact information<br>be helpful to                                                                | -                                                                                                    |                                                                                     |                      |
| Document upload                                                                                                    |                                                                                                   |                                                                                                    | •                                                                                   | 🖋 Edit               |
| Document type: Employee statement                                                                                                    |                                                                                                   | 1.000                                                                                                    |                                                                                     |                      |
| В                                                                                                    | ack D                                                                                             | elete Su                                                                                                    | bmit                                                                                |                      |
| Unauthorized use of this site is prohib<br>confidentiali                                                                                                    | pited and would const<br>ity clauses within you                                                   | itute a breach of privac<br>r Alberta Blue Cross wo                                                            | y, digital security, syst<br>rk agreement.                                          | em access and/or     |
| © Copyright 2024 ABC Benefits Corporation. All right<br>the Canadian Association of Blue Cross Plans, an ass<br>Corporation for use in operating the Alberta Blue Cro<br>Shield Association.<br>Life, disability and travel insurance plans are underw<br>ab. bluecross.ca/underwriters | ts reserved. ®* The I<br>ociation of independe<br>ss Plan. ®† Blue Shie<br>ritten by various unde | Blue Cross symbol and r<br>int Blue Cross plans. Lic<br>eld is a registered trade<br>erwriters. For informatio | name are registered m<br>ensed to ABC Benefits<br>mark of the Blue Cro<br>on, visit | arks of<br>ss Blue   |

8. You will see a confirmation number with a PDF option to print. You will also see a case number and submission date.

| General informat                                                                                                    | ion                                                                                                    |                                                                                               |                                                             |                                                               |                                                                                          |
|----------------------------------------------------------------------------------------------------|----------------------------------------------------------------------------------------------------|-----------------------------------------------------------------------------------------------|-------------------------------------------------------------|---------------------------------------------------------------|------------------------------------------------------------------------------------------|
| Member                                                                                                    | Name                                                                                                    | ID                                                                                            | Birth date                                                  |                                                               |                                                                                          |
| Group information                                                                                                    | Name                                                                                                    | Group number                                                                                  | Section                                                     | Class                                                         | Life group<br>number                                                                     |
| Effective                                                                                                    | 84.55,000                                                                                                 |                                                                                               | Participant cov                                             | erage                                                         |                                                                                          |
| Confirmation<br>Your member's claim<br>Documents.<br>A Life and Disability S<br>receive an email abou<br>members.                                              | has been submi<br>iervices represe<br>it their claim. To                                                  | tted. If you have more o<br>ntative will contact the r<br>make sure their preferr             | documents to uplo<br>nember to discuss<br>red email address | ad, return to the<br>s what happens ne<br>is up to date, go l | home page and go to<br>ext. The member will also<br><b>Member</b> and choose <b>View</b> |
| Confirmation<br>Your member's claim<br>Documents.<br>A Life and Disability S<br>receive an email abou<br>member.<br>Download claim sur                         | has been submi<br>Services represe<br>It their claim. To<br><b>mmary</b>                                  | tted. If you have more o<br>ntative will contact the r<br>make sure their preferr             | documents to uplo<br>nember to discuss<br>red email address | ad, return to the<br>what happens ne<br>is up to date, go l   | home page and go to<br>ext. The member will also<br><b>Member</b> and choose <b>View</b> |
| Confirmation<br>Your member's claim<br>Documents.<br>A Life and Disability S<br>receive an email abou<br>member.<br>Download claim sur<br>Confirmation         | has been submi<br>Services represe<br>It their claim. To<br><b>mmary</b><br>n number:                     | tted. If you have more of<br>ntative will contact the r<br>make sure their preferr<br>(PDF) ⓒ | documents to uplo<br>nember to discuss<br>red email address | ad, return to the<br>s what happens ne<br>is up to date, go l | home page and go to<br>ext. The member will also<br><b>Member</b> and choose <b>View</b> |
| Confirmation<br>Your member's claim<br>Documents.<br>A Life and Disability S<br>receive an email abou<br>member.<br>Download claim sur<br>Confirmation<br>Case | has been submi<br>iervices represe<br>It their claim. To<br>mmary<br>n number:<br>e number:<br>uubmitted: | tted. If you have more of<br>ntative will contact the r<br>make sure their prefer<br>(PDF)    | documents to uplo<br>nember to discuss<br>red email address | ad, return to the<br>s what happens ne<br>is up to date, go l | home page and go to<br>ext. The member will also<br><b>Member</b> and choose <b>View</b> |

## PDF copy example

| 10009-108 Street NW,<br>Telephone: 587-756-86<br>Fax: 780-441-2605 or 1<br>Email: LifeandDisability | Edmonton, AB T5J 3C5<br>31 or 1-800-763-6206<br>-855-660-2605<br>ClaimsInauTies@ab.bluecross.ca                                                                                                    |                                                                                                 | Logi<br>Con                                                    | in Id:<br>Ifirmation numbe                                                                 | er:                                                                                                    |
|----------------------------------------------------------------------------------------------------|----------------------------------------------------------------------------------------------------|-------------------------------------------------------------------------------------------------|----------------------------------------------------------------|--------------------------------------------------------------------------------------------|----------------------------------------------------------------------------------------------------|
| www.ab.bluecross.ca                                                                                 |                                                                                                    |                                                                                                 | Date                                                           | B: Ang - Anno                                                                              | Time:                                                                                                    |
| General information                                                                                 |                                                                                                    |                                                                                                 |                                                                |                                                                                            |                                                                                                    |
| Member                                                                                              | Name                                                                                                    | ID<br>anno 10                                                                                   | E                                                              | Birth date                                                                                 | Over-age class                                                                                                    |
| Group information                                                                                   | Name                                                                                                    | Group                                                                                           | Section                                                        | Class                                                                                      | Life group number                                                                                                    |
|                                                                                                    | Effective                                                                                                    | Participant co                                                                                  | overage                                                        |                                                                                            |                                                                                                    |
| Disability information                                                                              | on                                                                                                    |                                                                                                 |                                                                |                                                                                            |                                                                                                    |
| What was the last day th                                                                            | ey worked?                                                                                                    | 100.00                                                                                          |                                                                |                                                                                            |                                                                                                    |
| What was the first day th                                                                           | ey were unable to work due to disability?                                                                                                    |                                                                                                 |                                                                |                                                                                            |                                                                                                    |
| What was the cause of t                                                                             | he disability?                                                                                                    | -                                                                                               |                                                                |                                                                                            |                                                                                                    |
| Is this condition due, or r<br>present)?<br>How did this accident oc                                | elated to, an occupational illness or accident (past or<br>cur?                                                                                                    |                                                                                                 |                                                                |                                                                                            |                                                                                                    |
| Employment inform                                                                                   | nation                                                                                                    |                                                                                                 |                                                                |                                                                                            |                                                                                                    |
| Did they return to work s                                                                           | ince Dec 12, 2012?                                                                                                    |                                                                                                 |                                                                |                                                                                            |                                                                                                    |
| Additional informat                                                                                 | ion                                                                                                    |                                                                                                 |                                                                |                                                                                            |                                                                                                    |
| Please provide the mem<br>relevant details that woul                                                | ber's preferred contact information and any other<br>d be helpful to know.                                                                                                    | -                                                                                               |                                                                |                                                                                            |                                                                                                    |
| Document upload                                                                                     |                                                                                                    |                                                                                                 |                                                                |                                                                                            |                                                                                                    |
| Document type: Employ                                                                               | yee statement                                                                                                    | 100                                                                                             |                                                                |                                                                                            |                                                                                                    |
| Acknowledgement                                                                                     | and consent                                                                                                    |                                                                                                 |                                                                |                                                                                            |                                                                                                    |
| I, the plan admir<br>change forms fo<br>forms provided<br>confirm that the<br>employee's emp        | istrator, have reviewed and provided to Alb<br>r the employee for whom a claim is submitt<br>to Alberta Blue Cross are fully complete, du<br>original benefit application and benefit chan<br>loyment or until the employee is no longer of<br>the application and benefit application and benefit chan<br>loyment or until the employee is no longer of<br>the application application and benefit application application appl | erta Blue Cross<br>ed. I confirm the<br>ly signed, accu<br>nge forms will b<br>eligible to subm | the bene<br>at the ben<br>rate and c<br>retained<br>it a claim | fit application<br>efit application<br>current to the<br>d in secure st<br>for benefits to | n form and all benefit<br>on and benefit change<br>best of my knowledge.<br>torage until the end of ti<br>under their group benefi |

#### HOW TO SUBMIT A SALARY CONTINUANCE PAPER CLAIM

1. Go to **ab.bluecross.ca.** Click the **Sign in** button, then click **Group plan administrators** and log in with your credentials. Once you are logged in, click the **Members** tab, then select **Claims.** 

| Services 1<br>ABC comp | BERTA<br>BLUE CROSS <sup>®</sup><br>for plan administrators - 123<br>any - 123456 | FAQ Contact us           | Sign out                |
|------------------------|-----------------------------------------------------------------------------------|--------------------------|-------------------------|
| Home                   | Members A Group V Balance®                                                        | Documents V Reports V Yo | ur profile $\checkmark$ |
|                        | Members overview                                                                  |                          |                         |
|                        | View member                                                                       |                          |                         |
|                        | Add member                                                                        |                          |                         |
|                        | Request ID cards                                                                  |                          |                         |
|                        | Enrolment dashboard                                                               |                          |                         |
|                        | Claims                                                                            |                          |                         |

2. Under the Salary Continuance claim header, select Submit a Salary Continuance claim.

| You can find plan members by going to <u>View member</u> . Search by ID number, employee number, last name or birthdate.                                                                                                    | records for all updates<br>submitted for your<br>benefits plan through<br>this web site during the<br>past 90 days. |  |
|----------------------------------------------------------------------------------------------------|----------------------------------------------------------------------------------------------------|--|
| Disability claim                                                                                                    |                                                                                                    |  |
| Members can submit a disability claim on our member site account or by completing a paper form.                                                                                                    |                                                                                                    |  |
| Submit a disability claim on behalf of your plan members.                                                                                                    |                                                                                                    |  |
| Download Disability claim form (PDE)                                                                                                    |                                                                                                    |  |
| Salary Continuance claim                                                                                                    |                                                                                                    |  |
| Members can submit a Salary Continuance claim through their member site account or by<br>completing a paper form. Claims submitted by paper may take longer to process.                                                                                                    |                                                                                                    |  |
| Submit a Salary Continuance claim on behalf of your plan members.                                                                                                    |                                                                                                    |  |
| Download Salary Continuance claim form (PDF)                                                                                                    |                                                                                                    |  |
| Life Insurance claim                                                                                                    |                                                                                                    |  |
| Please note that at this time, only Dependent Life Insurance claims - for spouse or child - can<br>be done through our member site. Life Insurance claims for an Employee must be submitted by<br>paper by their beneficiary. The form below may be used for all Life Insurance claims. |                                                                                                    |  |
| Download a Life Insurance claim form (PDF)                                                                                                    |                                                                                                    |  |
| Accidental Dismemberment claim                                                                                                    |                                                                                                    |  |
| Members can submit an Accidental Dismemberment claim on our member site account or by<br>completing a paper form.                                                                                                    |                                                                                                    |  |
| Download an Accidental Dismemberment claim form (PDF)                                                                                                    |                                                                                                    |  |
|                                                                                                    |                                                                                                    |  |

#### 3. Search for the member.

| Search criteria                  |                          |                                            |     |
|----------------------------------|--------------------------|--------------------------------------------|-----|
| Search criteria                  |                          |                                            |     |
| Hint: For accurate search result | s, please fill out the : | ID number or the Last/First name fields on | ly. |
| ID numbe                         | r [                      | 1                                          |     |
| Last name                        |                          | First name                                 |     |
| Preferred name                   |                          | Middle name                                |     |
| Birth date                       |                          | Tracking identifier                        |     |
| Group numbe                      | (YYYY-MM-DD)             | Participant type                           | X   |
| Personal health number           | -                        | Social insurance number                    |     |
| Registration number              | -                        | Coverage number                            |     |
| Registration number              |                          | coverage number                            |     |

4. Check the acknowledgement and consent and select Submit a paper claim.

| • General Informati                                                                                                    | on<br>Name                                                                                                    | ID                                                                                                    | Birth date                                                 |                                        |                              |
|----------------------------------------------------------------------------------------------------|----------------------------------------------------------------------------------------------------|----------------------------------------------------------------------------------------------------|------------------------------------------------------------|----------------------------------------|------------------------------|
| Member                                                                                                    |                                                                                                    |                                                                                                    |                                                            |                                        |                              |
| Group information                                                                                                    | Name<br>iroup information                                                                                                    |                                                                                                    | Section                                                    | Class                                  | Life group<br>number         |
| Effective                                                                                                    | Mar. 16, 1883                                                                                                    |                                                                                                    | Participant coverage                                       |                                        |                              |
| Before you start, make<br>return here to submit a<br>When you're ready, ma<br>• a scanner and printer<br>• the member's current<br>• any other documents                                                                             | sure your men<br>a claim.<br>ke sure you ha<br>or digital devid<br>t employment i<br>to support the                                                       | mbers' personal informat<br>ave:<br>ce with a camera<br>information, including the<br>c claim                                   | ion is updated. G<br>e days missed du                      | so to their member<br>ue to disability | profile to make changes. The |
| Before you start, make<br>return here to submit a<br>When you're ready, ma<br>• a scanner and printer<br>• the member's current<br>• any other documents<br>To save the information                                                  | sure your men<br>a claim.<br>ke sure you ha<br>or digital devic<br>t employment i<br>to support the<br>a you entered, o                                   | nbers' personal informat<br>ave:<br>ce with a camera<br>information, including the<br>claim<br>click <b>Save</b> at any time.   | ion is updated. G<br>e days missed du                      | So to their member<br>Ie to disability | profile to make changes. The |
| Before you start, make<br>return here to submit a<br>When you're ready, ma<br>• a scanner and printer<br>• the member's current<br>• any other documents<br>To save the information<br>Acknowledgement a                             | sure your men<br>a claim.<br>we sure you ha<br>or digital device<br>t employment i<br>to support the<br>n you entered, o<br><b>und consent</b>            | mbers' personal informat<br>ave:<br>ce with a camera<br>information, including the<br>c claim<br>click <b>Save</b> at any time. | ion is updated. G<br>e days missed du                      | so to their member<br>ue to disability | profile to make changes. The |
| Before you start, make<br>return here to submit a<br>When you're ready, ma<br>• a scanner and printer<br>• the member's current<br>• any other documents<br>To save the information<br>Acknowledgement a<br>Please review the follow | sure your men<br>a claim.<br>We sure you ha<br>or digital device<br>temployment i<br>to support the<br>a you entered, or<br>and consent<br>wing terms and | mbers' personal informat<br>eve:<br>ce with a camera<br>information, including the<br>claim<br>click <b>Save</b> at any time.   | ion is updated. G<br>e days missed du<br>g a Salary Contin | So to their member<br>le to disability | profile to make changes. The |

5. A warning message will appear advising that paper claims will take longer to process. Click **OK** to continue.

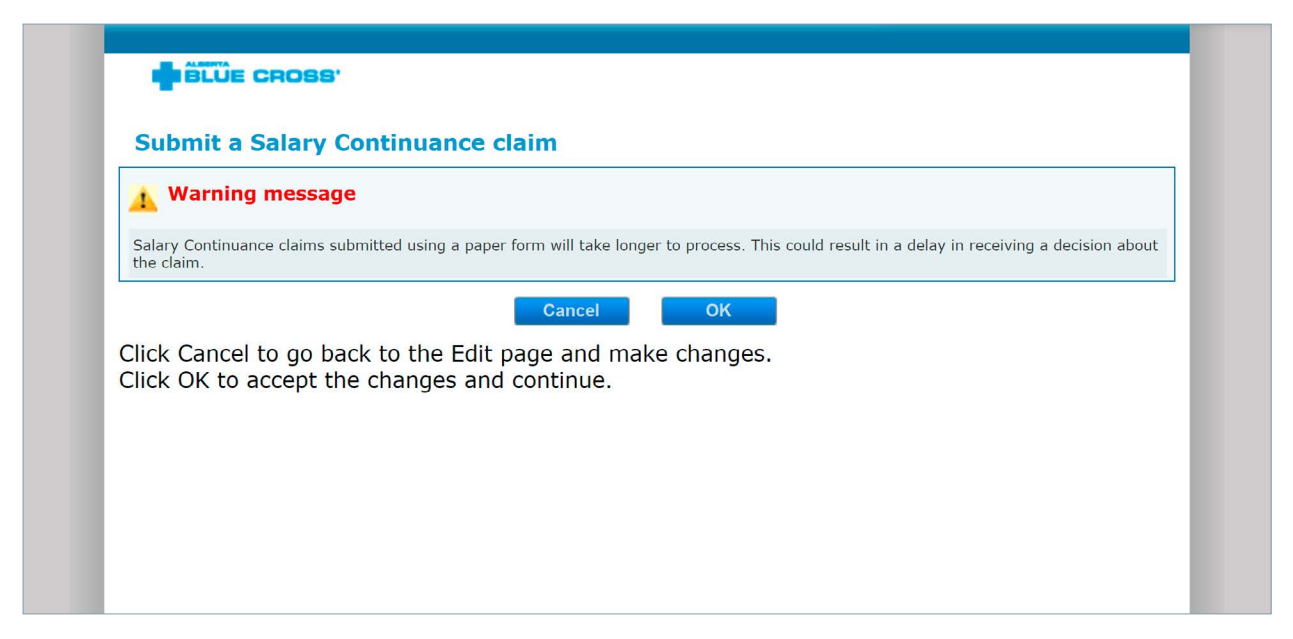

6. Answer all questions on step 1 of the submission wizard and click **Save and continue.** 

| Member                                                              | Name                                                   | ID                           | Birth date     |                   |                      |
|---------------------------------------------------------------------|--------------------------------------------------------|------------------------------|----------------|-------------------|----------------------|
| Group information                                                   | Name                                                   | Group number                 | Section        | Class             | Life group<br>number |
| Effective                                                           | May 16, 1883                                           |                              | Participant co | verage            |                      |
| What was the first da<br>unable to work due t<br>What was the cause | ay they were<br>to disability?*<br>of the disability?* | (YYYY-MM-DD)<br>(YYYY-MM-DD) | ) Illness      | ⊖ Unknown         |                      |
|                                                                     | Back                                                   | Delete                       | Save           | Save and continue |                      |

7. Attach relevant documents by selecting a document type from the drop-down menu and choosing the file you want to upload.

|                                                                                                    | Contraction of the Contraction of the Contraction o |                                          |                |                              |                          |
|----------------------------------------------------------------------------------------------------|----------------------------------------------------------------------------------------------------|------------------------------------------|----------------|------------------------------|--------------------------|
| ♥ General informat<br>Member                                                                                                | Name                                                                                                    | ID                                       | Birth date     |                              |                          |
| Group information                                                                                                    | Name                                                                                                    | Group number                             | Section        | Class                        | Life group<br>number     |
|                                                                                                    |                                                                                                    |                                          | Destisions     |                              |                          |
| Effective<br>Step 2 of 3: Docume                                                                                            | ent upload                                                                                                    |                                          | Participant co | verage                       |                          |
| Effective<br>Step 2 of 3: Docume<br>You will need to print,<br>relevant to this claim.                                      | ent upload<br>sign and scan t<br>er Statement f                                                                                                    | the Employer Statement                   | Participant co | verage                       | with any other documents |
| Effective<br>Step 2 of 3: Docume<br>You will need to print,<br>relevant to this claim.<br>Print the Employ<br>Document type | ent upload<br>sign and scan t<br>er Statement (                                                                                                    | the Employer Statement<br>form<br>Select | Participant co | verage<br>bad the form along | with any other documents |

Once you have chosen a file, click the **Add file** to include it in your submission.

| General informati                  | on<br>Name     | ID               | Birth date      |       |                      |
|------------------------------------|----------------|------------------|-----------------|-------|----------------------|
| Member                             |                |                  |                 |       |                      |
| Group information                  | Name           | Group number     | Section         | Class | Life group<br>number |
| Effective                          | No. 16, 1897   |                  | Participant cov | erage |                      |
| Print the Employ                   | er Statement f | orm              |                 |       |                      |
| Document type                      |                | Select           | $\sim$          |       |                      |
| Document type<br>Jpload a document |                | Choose File No f | ile chosen      |       |                      |

Once all files are added, click Save and continue.

**Note:** You must upload the Employer Statement.

Note: A maximum of 10 files can be uploaded in one submission with a total maximum size of 200 MB.

8. Ensure all the information entered is correct. If any changes are required, click the **Edit** button on the applicable section. When ready, click **Submit** to finish the submission.

|                                                      | Name              | ID                   | Birth date      |       |            |
|------------------------------------------------------|-------------------|----------------------|-----------------|-------|------------|
| Member                                               | Namo              | Group number         | Section         | Class | Life group |
| Group information                                    | Name              | Group number         | Section         | Class | number     |
| Effective                                            | Mar. 16, 2003     |                      | Participant cov | erage |            |
| What was the last da                                 | y they worked     | ?                    |                 |       |            |
| What was the first da<br>disability?                 | ay they were u    | nable to work due to |                 |       |            |
| disability?<br>What was the cause of the disability? |                   |                      |                 |       |            |
| What was the cause                                   | or the disability |                      |                 |       |            |

9. You will see a confirmation number with a PDF option to print. You will also see a case number and submission date.

| ▼ General informati                                                                                                    | ion<br>Name                                                                    | ID                                                                                         | Birth date                                                                     |                                                                                                    |                                                                                          |  |
|----------------------------------------------------------------------------------------------------|--------------------------------------------------------------------------------|--------------------------------------------------------------------------------------------|--------------------------------------------------------------------------------|----------------------------------------------------------------------------------------------------|------------------------------------------------------------------------------------------|--|
| Group information                                                                                                    | Name                                                                           | Group number                                                                               | Section                                                                        | Class                                                                                                    | Life group<br>number                                                                     |  |
|                                                                                                    | Participant coverage                                                           |                                                                                            |                                                                                |                                                                                                    |                                                                                          |  |
| Effective<br>Confirmation<br>Your member's claim I<br>Documents.<br>A Life and Disability S<br>receive an email abou                                                  | has been submir<br>ervices represer<br>t their claim. To                       | tted. If you have more o<br>ntative will contact the r<br>make sure their preferm          | Participant cov<br>documents to uplo<br>member to discuss<br>red email address | erage<br>ad, return to the l<br>s what happens ne<br>is up to date, go l                                                                                                    | home page and go to<br>ext. The member will also<br><b>Member</b> and choose <b>View</b> |  |
| Effective<br>Confirmation<br>Your member's claim I<br>Documents.<br>A Life and Disability S<br>receive an email abou<br>member.<br>Download claim sur                 | has been submit<br>ervices represer<br>t their claim. To<br><b>nmary</b>       | tted. If you have more o<br>ntative will contact the r<br>make sure their preferm          | Participant cov<br>documents to uplo<br>member to discuss<br>red email address | ad, return to the law of the law of the law | home page and go to<br>ext. The member will also<br><b>Member</b> and choose <b>View</b> |  |
| Effective<br>Confirmation<br>Your member's claim I<br>Documents.<br>A Life and Disability S<br>receive an email abou<br>member.<br>Download claim sum<br>Confirmation | has been submit<br>ervices represer<br>t their claim. To<br>nmary<br>n number: | tted. If you have more of<br>ntative will contact the r<br>make sure their prefer<br>(PDF) | Participant cov<br>documents to uplo<br>member to discuss<br>red email address | erage<br>ad, return to the<br>s what happens ne<br>is up to date, go l                                                                                                    | home page and go to<br>ext. The member will also<br><b>Member</b> and choose <b>View</b> |  |

#### PDF copy example

| 10009-108 Street NW,<br>Telephone: 587-756-86<br>Fax: 780-441-2605 or 1<br>Email: LifeandDisability<br>www.ab.bluecross.ca | ECROSS:<br>Estenativa, AB T5J 3C5<br>310 - 1360-7384208<br>-855-660-2005<br>ClaimsInquiries@ab.bluecross.ca                                                                                                    |                                                                                              | Salar<br>Login<br>Confir<br>Date:                                         | ry Continuar<br>Id:<br>mation numbe                                               | nce claim submission<br>m<br>Time:                                                                                                    |   |
|----------------------------------------------------------------------------------------------------|----------------------------------------------------------------------------------------------------|----------------------------------------------------------------------------------------------|---------------------------------------------------------------------------|-----------------------------------------------------------------------------------|----------------------------------------------------------------------------------------------------|---|
| General information                                                                                                    |                                                                                                    |                                                                                              |                                                                           |                                                                                   |                                                                                                    |   |
| Member                                                                                                    | Name                                                                                                    | ID                                                                                           | Bi                                                                        | rth date                                                                          | Over-age class                                                                                                    |   |
| Group information                                                                                                    | Name                                                                                                    | Group                                                                                        | Section                                                                   | Class                                                                             | Life group number                                                                                                    |   |
|                                                                                                    | Effective                                                                                                    | Participant co                                                                               | verage                                                                    |                                                                                   |                                                                                                    |   |
| Disability information                                                                                                    | on                                                                                                    |                                                                                              |                                                                           |                                                                                   |                                                                                                    |   |
| What was the last day th                                                                                                   | ey worked?                                                                                                    | -                                                                                            |                                                                           |                                                                                   |                                                                                                    |   |
| What was the first day th                                                                                                  | ey were unable to work due to disability?                                                                                                    | 10.000                                                                                       |                                                                           |                                                                                   |                                                                                                    |   |
| What was the cause of the                                                                                                  | he disability?                                                                                                    | -                                                                                            |                                                                           |                                                                                   |                                                                                                    |   |
| Is this condition due, or r<br>present)?<br>How did this accident oc                                                       | elated to, an occupational illness or accident (past or<br>cur?                                                                                                    |                                                                                              |                                                                           |                                                                                   |                                                                                                    |   |
| Employment inform                                                                                                    | nation                                                                                                    |                                                                                              |                                                                           |                                                                                   |                                                                                                    |   |
| Did they return to work s                                                                                                  | ince Dec 12, 2012?                                                                                                    |                                                                                              |                                                                           |                                                                                   |                                                                                                    |   |
| Additional informat                                                                                                    | ion                                                                                                    |                                                                                              |                                                                           |                                                                                   |                                                                                                    |   |
| Please provide the mem                                                                                                    | ber's preferred contact information and any other<br>Id be helpful to know.                                                                                                    |                                                                                              |                                                                           |                                                                                   |                                                                                                    |   |
| Document upload                                                                                                    |                                                                                                    | -                                                                                            |                                                                           |                                                                                   |                                                                                                    |   |
| Document type: Employ                                                                                                    | yee statement                                                                                                    | 1000                                                                                         |                                                                           |                                                                                   |                                                                                                    |   |
| Acknowledgement                                                                                                    | and consent                                                                                                    |                                                                                              |                                                                           |                                                                                   |                                                                                                    | 1 |
| I, the plan admin<br>change forms fo<br>forms provided<br>confirm that the<br>employee's emp<br>plan, whichever            | istrator, have reviewed and provided to Alb<br>r the employee for whom a claim is submitt<br>to Alborta Blue Cross are fully complete, dul<br>original benefit application and benefit char<br>ioyment or until the employee is no longer e<br>date is later. | erta Blue Cross<br>ed. I confirm tha<br>y signed, accu<br>ge forms will b<br>ligible to subm | the benefi<br>at the benefi<br>rate and cu<br>e retained<br>it a claim fo | t application<br>fit application<br>rrent to the<br>in secure st<br>or benefits t | n form and all benefit<br>on and benefit change<br>best of my knowledge. I<br>orage until the end of the<br>under their group benefit |   |

#### **DOCUMENT UPLOAD**

The document upload function is a secure means of sending confidential information to Alberta Blue Cross.

1. Go to **ab.bluecross.ca**. Click the **Sign in** button, then click **Group plan administrators** and log in with your credentials. Once you are logged in, click the **Documents** tab, then select **Upload documents**.

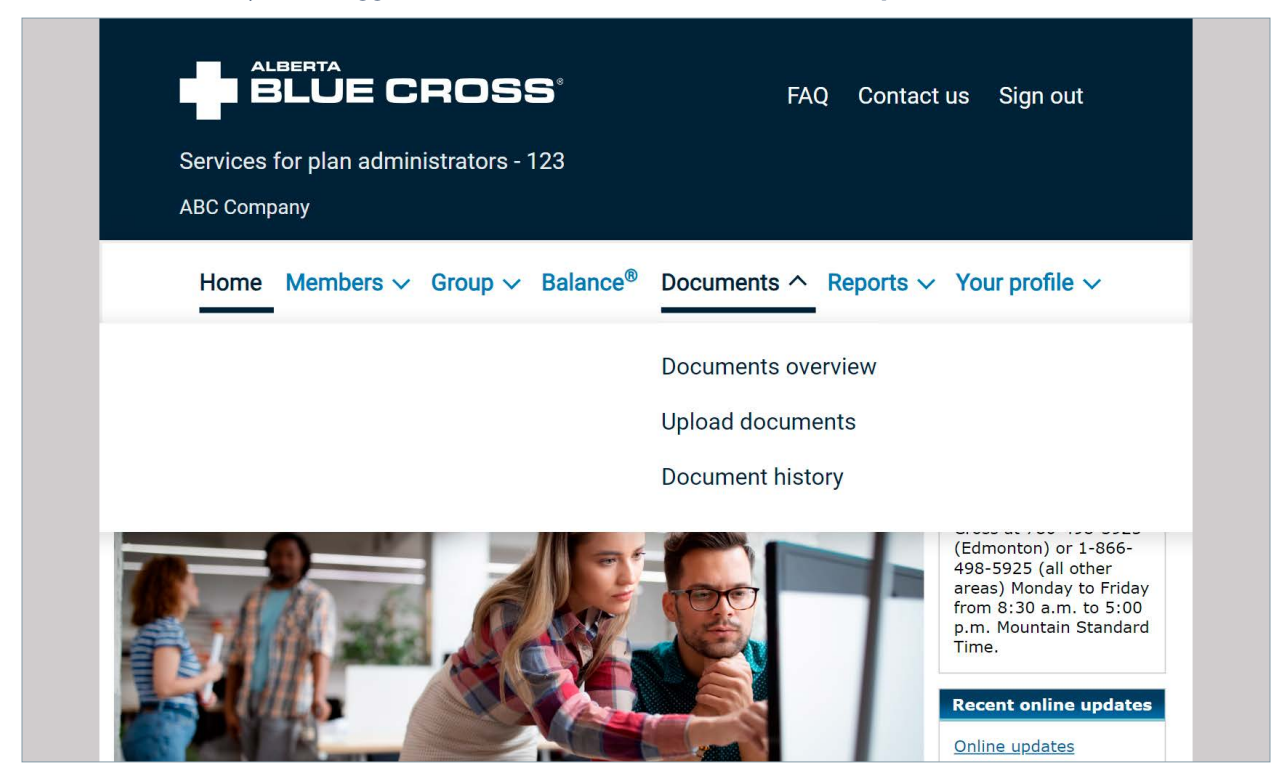

2. A question box will appear. For any documents related to a life or disability claim, including Salary Continuance, answer **Yes** and click **Next.** 

| Services for plan administrators -<br>Home Members V Group V Balance <sup>®</sup> Docum | nents ∽ Reports ∽ Your profile ∽                                  |
|-----------------------------------------------------------------------------------------|-------------------------------------------------------------------|
| Home Members V Group V Balance® Docum                                                   | hents $\checkmark$ Reports $\checkmark$ Your profile $\checkmark$ |
| Upload documents                                                                        |                                                                   |
| Select method                                                                           |                                                                   |
| * Are you uploading documents for a life or disability claim? O Yes                     | ⊖ No                                                              |
| <u>C</u> ancel <u>N</u> ext                                                             | t                                                                 |

#### 3. Search for the member.

| Search criteria                    |                       |                                            |     |
|------------------------------------|-----------------------|--------------------------------------------|-----|
| Hint: For accurate search results, | please fill out the 3 | ID number or the Last/First name fields on | ly. |
| ID number                          |                       | ]                                          |     |
| Last name                          |                       | First name                                 |     |
| Preferred name                     |                       | Middle name                                |     |
| Birth date                         |                       | Tracking identifier                        |     |
| <b>C</b>                           | (YYYY-MM-DD)          |                                            |     |
| Group number                       |                       | Participant type                           | ~   |
| Personal health number             |                       | Social insurance number                    |     |
| Registration number                |                       | Coverage number                            |     |
| 11-1-1-11-11-11                    |                       | Employee number                            |     |

4. Once you find the member, you will see an overview page with the member's info, including all life and disability documents that have been previously uploaded. Look at the document list to confirm the file has not been previously uploaded. If the file is not already listed, click **Upload Document** to continue.

| <b>▼</b> General informat | ion              |                   |                 |              |                      |
|---------------------------|------------------|-------------------|-----------------|--------------|----------------------|
| Member                    | Name             | ID                | Birth date      |              |                      |
| Group information         | Name             | Group number      | Section         | Class        | Life group<br>number |
| Effective                 | 84.51.000        |                   | Participant cov | /erage       |                      |
| Document history          |                  |                   |                 |              |                      |
| View or upload docum      | ents on behalf c | f the plan member |                 |              |                      |
|                           |                  | Document type     | s               | ubmitted by  | Submitted on         |
| Document name             |                  | Document type     |                 | abinitted by | Submitted on         |

5. From the drop-down menus, select the appropriate claim type and document type. Click **Choose File** to select the file you want to upload.

| Member            | ion<br>Name        | ID               | Birth date      |       |                      |
|-------------------|--------------------|------------------|-----------------|-------|----------------------|
| Group information | Name               | Group number     | Section         | Class | Life group<br>number |
| Effective         | May 10, 1993       |                  | Participant cov | erage |                      |
| Document upload   | s that are relevan | t to this claim. |                 |       |                      |
| Claim type        |                    | Select           | $\sim$          |       |                      |
|                   |                    | Select           | $\sim$          |       |                      |
| Document type     |                    |                  |                 |       |                      |

Once you have chosen a file, click **Add file** to include it in your submission.

| ▼ General informati                                                                         | ion<br>Name       | ID                                                                       | Birth date                           |        |                      |
|---------------------------------------------------------------------------------------------|-------------------|--------------------------------------------------------------------------|--------------------------------------|--------|----------------------|
| Member<br>Group information                                                                 | Name              | Group number                                                             | Section                              | Class  | Life group<br>number |
| Effective                                                                                   | Mar. 16, 1863     |                                                                          | Participant cov                      | /erage |                      |
| Document upload                                                                             | s that are releva | ant to this claim.                                                       |                                      |        |                      |
| Document upload<br>Upload any documents<br>Claim type<br>Document type<br>Upload a document | s that are releva | ant to this claim.<br>Salary Continuar<br>Select<br>Choose File No<br>Ar | nce V<br>V<br>file chosen<br>dd file |        |                      |

Once all files are added, click **Submit.** 

Note: A maximum of 10 files can be uploaded in one submission with a total maximum size of 200 MB.

6. You will see a confirmation number with a PDF option to print.

| ▼ General informat                                                                                 | tion                                                                  | TD                                                         | Dirth data                              |                                              |                      |
|----------------------------------------------------------------------------------------------------|-----------------------------------------------------------------------|------------------------------------------------------------|-----------------------------------------|----------------------------------------------|----------------------|
| Member                                                                                             | Name                                                                  | 10                                                         | Birth date                              |                                              |                      |
| Group information                                                                                  | Name                                                                  | Group number                                               | Section                                 | Class                                        | Life group<br>number |
| Effective                                                                                          | Max-Max MARK                                                          |                                                            | Participant cov                         | erage                                        |                      |
| Confirmation                                                                                       | been uploaded. If                                                     | you have more docun                                        | nents to upload, c                      | lick <b>Upload more</b>                      |                      |
| Confirmation<br>The documents have<br>A Life and Disability S<br>Download claim su                 | been uploaded. If<br>Services representa<br><b>mmary</b>              | you have more docun<br>ative will contact the r            | nents to upload, c<br>nember to discuss | lick <b>Upload more</b><br>s what happens ne | xt.                  |
| Confirmation<br>The documents have<br>A Life and Disability S<br>Download claim sur<br>Confirmatio | been uploaded. If<br>Services representa<br><b>mmary</b><br>n number: | you have more docum<br>ative will contact the r<br>(PDF) 🚡 | nents to upload, c<br>nember to discus: | lick <b>Upload more</b><br>s what happens ne | xt.                  |
| Confirmation<br>The documents have<br>A Life and Disability S                                      | been uploaded. If<br>Services representa                              | you have more docun<br>ative will contact the r            | nents to upload, c<br>nember to discuss | lick <b>Upload more</b><br>s what happens ne | xt.                  |

#### PDF copy example

| ALBERTA<br>BLUE CR(<br>10009-108 Street NW, Edmonton, AB<br>Telephone: 587-756-8631 or 1-800-76<br>Fax: 780-441-2605 or 1-855-660-2605<br>Email: LifeandDisabilityClaimsInquiries<br>www.ab.bluecross.ca | DSS°<br>15J 3C5<br>3-6206<br>@ab.bluecross.ca | Document uploa<br>Login Id:<br>Confirmation number:<br>Date:<br>Time: | d confirmation     |
|----------------------------------------------------------------------------------------------------|-----------------------------------------------|-----------------------------------------------------------------------|--------------------|
| Document name                                                                                                    | Document type                                 | Claim number                                                          | Claim type         |
|                                                                                                    | Employee statement                            |                                                                       | Salary Continuance |

#### REPORTING

You can use two methods to obtain updates on member claims.

#### Member profile

1. Go to **ab.bluecross.ca.** Click the **Sign in** button, then click **Group plan administrators** and log in with your credentials. Once you are logged in, click the **Members** tab, then select **View member.** 

| Services<br>ABC comp | BLUE CROSS <sup>®</sup><br>for plan administrators - 123<br>any - 123456                           | FAQ Contact us           | Sign out      |
|----------------------|----------------------------------------------------------------------------------------------------|--------------------------|---------------|
| Home                 | Members ^ Group ~ Balance®                                                                         | Documents ∨ Reports ∨ Yo | our profile 🗸 |
|                      | Members overview<br>View member<br>Add member<br>Request ID cards<br>Enrolment dashboard<br>Claims |                          |               |

#### 2. Search for the member.

| Search criteria                    |                              |                                                          |     |
|------------------------------------|------------------------------|----------------------------------------------------------|-----|
| Search criteria                    |                              |                                                          |     |
| Hint: For accurate search results, | please fill out the <b>I</b> | <b>ID number</b> or the <b>Last/First name</b> fields on | ly. |
| ID number                          |                              |                                                          |     |
| Last name                          |                              | First name                                               |     |
| Preferred name                     |                              | Middle name                                              |     |
| Birth date                         |                              | Tracking identifier                                      |     |
| Group number                       | (YYYY-MM-DD)                 | Participant type                                         |     |
| Personal health number             |                              | Social insurance number                                  | •   |
| Registration number                |                              | Coverage number                                          |     |
| Unique identifier                  |                              | Employee number                                          |     |

3. Select the Life/disability tab, followed by the Claims tab. Find the appropriate claim and click the hyperlink under Claim number.

| General informat      | ion                          |                        |                    |                              |                      |                   |
|-----------------------|------------------------------|------------------------|--------------------|------------------------------|----------------------|-------------------|
| Member                | Name                         | ID                     | Birth date         | Over-age cla                 | 55                   |                   |
| Group information     | Name                         | Group                  | Section            | Class                        | Life group<br>number |                   |
| Effective             |                              |                        | Partici            | pant coverage                |                      |                   |
| <u>E</u>              | <u>dit address</u> <u>Ec</u> | <u>lit salary</u> Edit | participant covera | <u>ge</u> <u>Add depende</u> | nts Edit depen       | ndents            |
| Overview Memb         | per Depende                  | nt Health/de           | ntal Wellness      | Life/disability              | Spending ac          | count > 👻         |
| ·/                    |                              | < Benefit              | Beneficiary M      | ember salary and             | occupation           | Coverage Claims > |
| The sud disclifters   | laims                        |                        |                    |                              |                      |                   |
| Life and disability c |                              |                        |                    |                              |                      |                   |

4. The claim information will be displayed. Click **OK** to exit.

| ▼ General informati | ion          |       |            |             |                      |             |
|---------------------|--------------|-------|------------|-------------|----------------------|-------------|
| Member              | Name         | ID    | Birth date | Over-age    | e class              |             |
| Group information   | Name         | Group | Section    | Class       | Life group<br>number |             |
| Coverage effective  |              |       | Partic     | ipant cover | age                  |             |
| ▼ Claim summary     |              |       |            |             |                      |             |
| Claimant            | Name         |       | Birth date |             | Age                  | Occupation  |
| Claim               | Claim number |       | Claim type |             | Status               | Status date |

#### **Disability Claim Status Report**

1. Go to **ab.bluecross.ca**. Click the **Sign in** button, then click **Group plan administrators** and log in with your credentials. Once you are logged in, click the **Reports** tab, then select **Request report**.

Note: these reports will only provide information up to the end of the previous month.

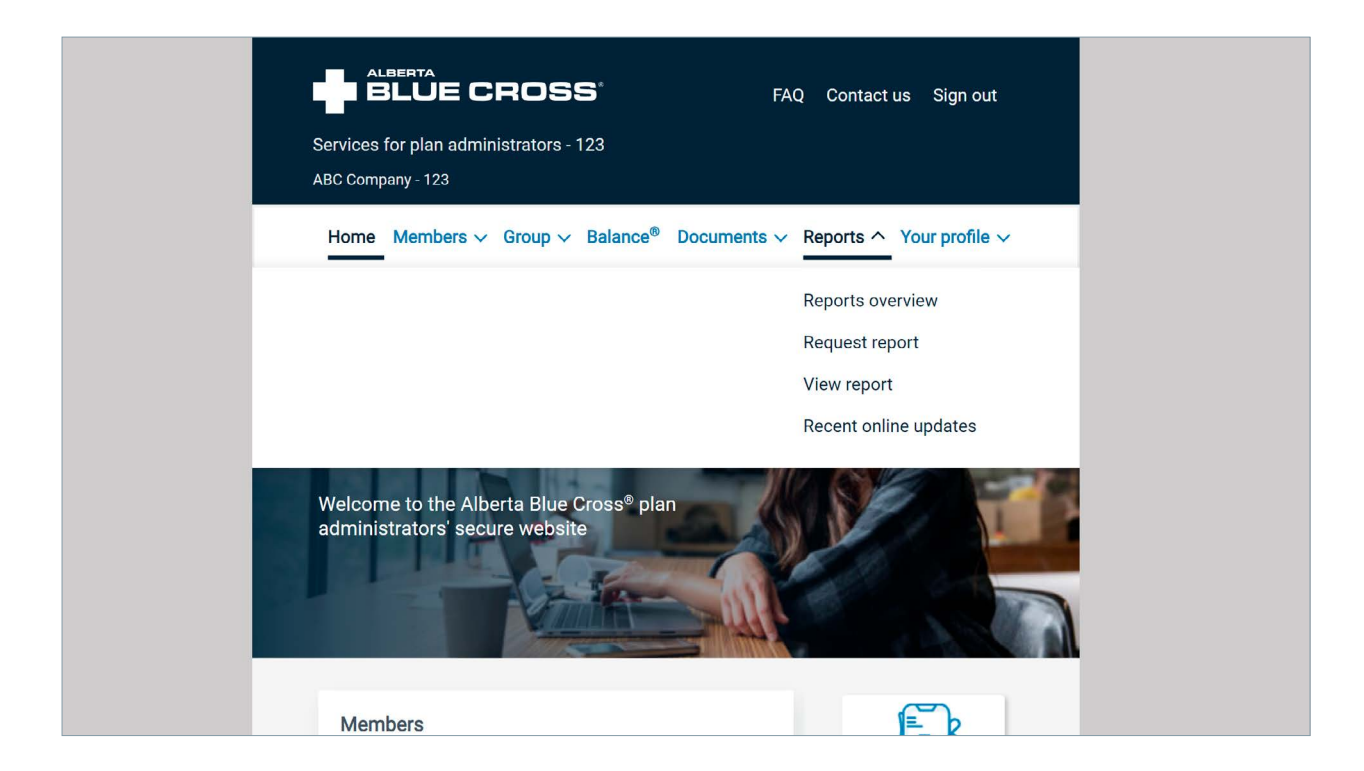

2. Select whether you want to report by group or by section. Click **Next.** 

| ALBERTA<br>BLUE CROSS <sup>®</sup>                                                       | FAQ Contact us Sign out           |
|------------------------------------------------------------------------------------------|-----------------------------------|
| Services for plan administrators - 123<br>ABC Company - 123                              |                                   |
| Home Members ∽ Group ∽ Balance® Doc                                                      | uments v Reports v Your profile v |
| Request report<br>Set report scope<br>V General information<br>Group information         | Number                            |
| Report scope <ul> <li>Report by group  <ul> <li>Report by section</li> </ul> </li> </ul> |                                   |
| Next                                                                                     |                                   |

3. Go to the Life reports section. Select Disability Claim Status Report in either .pdf or .csv format. Choose the date range you are looking for and click Next.

| ABC Company - 123                                                                        |                               |                         |
|------------------------------------------------------------------------------------------|-------------------------------|-------------------------|
| Home Members ∽ Group ∽ Balance <sup>®</sup> Docu                                         | uments v Reports v Yo         | our profile 🗸           |
| Paguast report                                                                           |                               |                         |
| Select report                                                                            |                               |                         |
| V General information                                                                    |                               |                         |
| News                                                                                     | Manufacture                   |                         |
| Group information                                                                        | Number                        |                         |
| Report and date                                                                          |                               |                         |
| Hallh and Dankel second                                                                  | Description o                 | f all available reports |
| Report                                                                                   | From                          | То                      |
| Health Claims and Premium by Month                                                       | 2022 × Apr ×                  | 2024 ~ Aug ~            |
| Health Benefit Summary                                                                   | 2022 🗸 Apr 🗸                  | 2024 🗸 Aug 🗸            |
| Health and Dental Claims Summary                                                         | 2022 🗸 Apr 🗸                  | 2024 🗸 Aug 🗸            |
| Drug Profile by Pharmacologic-Therapeutic Classification PTC                             | 2022 ~ Apr ~                  | 2024 ~ Aug ~            |
| Drug Claims by Category                                                                  | 2022 ~ Apr ~                  | 2024 ~ Aug ~            |
| Distribution of Drug Claims by Dollar Range                                              | 2022 ~ Apr ~                  | 2024 ~ Aug ~            |
| Dental Claims and Premium by Month                                                       | 2022 ~ Apr ~                  | 2024 ~ Aug ~            |
| Dental Claims by Category                                                                | 2022 ~ Apr ~                  | 2024 ~ Aug ~            |
| Dental Claims by Category                                                                | 2022 ~ Apr ~                  | 2024 ~ Aug ~            |
| Distribution of Dental Claims by Dollar Range                                            | 2022 \(\times Apr \(\times \) | 2024 ~ Aug ~            |
| Drug and EHB Claims by Participant in excess of \$10,000                                 | 2022 ~ Apr ~                  | 2024 ~ Aug ~            |
| Drug Listing (Brand Name Vs. Generic) Report - PDF     Smallung up Dependent Perset. DD5 | 2022 ~ Apr ~                  | 2024 ~ Aug ~            |
|                                                                                          | 2022 ~ Apr ~                  | 2024 ~ Aug ~            |
| Distribution of Claims By Age - PDF                                                      | 2022 ~ Apr ~                  | 2024 ~ Aug ~            |
| Spending Account Credit Utilization By Benefit - PDF                                     | 2022 ~ Apr ~                  | 2024 ~ Aug ~            |
| Iop Isu Drug Profile     Detailed Standard Cradib Departs                                | 2022 ~ Apr ~                  | 2024 V Aug V            |
|                                                                                          |                               | AS 01 Jul 2024          |
| Life reports<br>Report                                                                   | From                          | То                      |
| Life and Disability Volume Summary by Age Band and Gender                                |                               | As of Jul 2024          |
| Disability Claim Status Report - PDF                                                     | 2022 V Apr V                  | 2024 ~ Jul ~            |
| Disability Claim Status Report - CSV                                                     | 2022 V Apr V                  | 2024 V Jul V            |
| Short Term Disability Claims Report                                                      | 2022 🗸 Apr 🗸                  | 2024 ~ Jul ~            |
| Long Term Disability Claims Report                                                       | 2022 × Apr ×                  | 2024 V Jul V            |
| Life and Disability Claims Report                                                        | 2022 🗸 Apr 🗸                  | 2024 ~ Jul ~            |
| Life and Disability Active Member Summary Report                                         |                               | As of Jul 2024          |
| Life and Disability Premiums Report                                                      | 2022 🗸 Apr 🗸                  | 2024 V Jul V            |
| Back                                                                                     | lext                          |                         |
|                                                                                          |                               |                         |
|                                                                                          |                               | - (3)                   |
| Privacy policies   Terms of use                                                          |                               |                         |

4. You will be taken to the review page, which shows all the reports being requested. Click **Submit** to proceed.

| ALBERTA<br>BLUE CROSS <sup>®</sup> FAQ Contact us Sign out                                                                              |         |
|----------------------------------------------------------------------------------------------------|---------|
| Services for plan administrators - 123<br>ABC Company - 123                                                                             |         |
| Home Members $\checkmark$ Group $\checkmark$ Balance <sup>®</sup> Documents $\checkmark$ Reports $\checkmark$ Your profile $\checkmark$ |         |
| Request report<br>Review                                                                                                    |         |
| ▼ General information<br>Group information                                                                                              |         |
| Report and date                                                                                                    | reports |
| Life reports           Report         Dates           Disability Claim Status Report - PDF         Apr 2022 to Jul 2024                 |         |
| Back Submit                                                                                                    |         |
|                                                                                                    |         |

5. The confirmation page will appear to confirm that the report has been requested. Click **View report** to proceed.

| ALBERTA<br>BLUE CROSS <sup>®</sup> FAQ Contact us Sign out                                                                                                    |
|----------------------------------------------------------------------------------------------------|
| Services for plan administrators - 123<br>ABC Company - 123                                                                                                    |
| Home Members $\checkmark$ Group $\checkmark$ Balance <sup>®</sup> Documents $\checkmark$ Reports $\checkmark$ Your profile $\checkmark$                                                                      |
| Request report<br>Confirmation                                                                                                    |
| ▼ General information Name Number Group information                                                                                                    |
| Confirmation information<br>Thank you. Your request for reports has been successfully submitted. Processing time will vary depending upon the type of<br>report and the amount of information you requested. |
| <u>⊻</u> iew report                                                                                                    |
|                                                                                                    |

6. The available reports will be displayed. Click **Ready** by each report to view.

**Note:** If your report is not ready, click the **Refresh the page** hyperlink.

| Services for plan admin                                                                                                    | istrators - 123 |                                                                                       |                            |                                                       |                              |
|----------------------------------------------------------------------------------------------------|-----------------|---------------------------------------------------------------------------------------|----------------------------|-------------------------------------------------------|------------------------------|
| ABC Company - 123                                                                                                    |                 |                                                                                       |                            |                                                       |                              |
| Home Members V                                                                                                    | Group 🗸 Bala    | ance® Documents ~                                                                     | Reports 🗸                  | Your profi                                            | le 🗸                         |
| View report                                                                                                    |                 |                                                                                       |                            |                                                       |                              |
| View report status                                                                                                    |                 |                                                                                       |                            |                                                       |                              |
| Z General information                                                                                                    |                 |                                                                                       |                            |                                                       |                              |
|                                                                                                    |                 |                                                                                       |                            |                                                       |                              |
| Group information                                                                                                    | Name            | Number                                                                                |                            |                                                       |                              |
|                                                                                                    |                 |                                                                                       |                            |                                                       |                              |
|                                                                                                    |                 |                                                                                       |                            |                                                       |                              |
|                                                                                                    |                 |                                                                                       |                            |                                                       |                              |
| Report status                                                                                                    |                 |                                                                                       |                            |                                                       |                              |
| Report status                                                                                                    |                 |                                                                                       | Description                | ı of all avai                                         | lable reports                |
| Report status                                                                                                    |                 |                                                                                       | Description                | n of all avai                                         | lable report:<br>atus        |
| Report status<br>Report name                                                                                                    | Sections        | Report period                                                                         | Description<br>Date posted | n of all avai                                         | lable reports<br>atus<br>CSV |
| Report status<br>Report name<br>Disability Claim Status Report - PDF                                                                     | Sections        | <b>Report period</b><br>Apr 2022 to Jul 2024                                          | Description<br>Date posted | n of all avai                                         | lable reports<br>atus<br>CSV |
| Report status<br>Report name<br>Disability Claim Status Report - PDF<br>Disability Claim Status Report - PDF                             | Sections        | Report period<br>Apr 2022 to Jul 2024<br>Jan 2024 to Jun 2024                         | Description<br>Date posted | n of all avai<br>St<br>PDF<br>Ready<br>Ready          | lable report:<br>atus<br>CSV |
| Report status Report name Disability Claim Status Report - PDF Disability Claim Status Report - PDF Disability Claim Status Report - PDF | Sections        | Report period<br>Apr 2022 to Jul 2024<br>Jan 2024 to Jun 2024<br>Jun 2024 to Jun 2024 | Description<br>Date posted | n of all avai<br>St<br>PDF<br>Ready<br>Ready<br>Ready | lable report:<br>atus<br>CSV |

7. Once opened, the Disability Claim Status Report will show all claims within the selected date range.

|                     | 28033 | Disability Claim Status I<br>April 1, 2022 to July 31, | Report Produced<br>2024 | d: Aug 6, 2024 3:16:38 PN |
|---------------------|-------|--------------------------------------------------------|-------------------------|---------------------------|
| Section:            |       | Employee ID:                                           | Date of disability:     |                           |
| Claim type:         |       | Birth date:                                            | Benefit effective date: |                           |
| Claim number:       |       | Claimant:                                              | Notification date:      |                           |
| Status*: Active     |       | Age:                                                   | Expected resolution:    |                           |
| First payment date: |       | Province of residence:                                 | Change of definition:   |                           |
| Benefit end date:   |       | Gross benefit amount:                                  | Decision date:          |                           |
| Occupation:         |       | Department:                                            | Case manager:           |                           |
| Gross salary:       |       | Date last worked:                                      |                         |                           |
| Case strategy:      |       |                                                        |                         |                           |
|                     |       |                                                        |                         |                           |
| Section:            |       | Employee ID:                                           | Date of disability:     |                           |
| Claim type:         |       | Birth date:                                            | Benefit effective date: |                           |
| Claim number:       |       | Claimant:                                              | Notification date:      |                           |
| Status*: Active     |       | Age:                                                   | Expected resolution:    |                           |
| First payment date: |       | Province of residence:                                 | Change of definition:   |                           |
| Benefit end date:   |       | Gross benefit amount:                                  | Decision date:          |                           |
| Occupation:         |       | Department:                                            | Case manager:           |                           |
| Gross salary:       |       | Date last worked:                                      |                         |                           |
| Case strategy:      |       | 2                                                      |                         |                           |
| Section:            |       | Employee ID:                                           | Date of disability:     |                           |
| Claim type:         |       | Birth date:                                            | Benefit effective date: |                           |
| Claim number:       |       | Claimant:                                              | Notification date:      |                           |
| Status*: Active     |       | Age:                                                   | Expected resolution:    |                           |
| First payment date: |       | Province of residence:                                 | Change of definition:   |                           |
| Benefit end date:   |       | Gross benefit amount:                                  | Decision date:          |                           |
| Occupation:         |       | Department:                                            | Case manager:           |                           |
| Gross salary:       |       | Date last worked:                                      |                         |                           |
| Case strategy:      |       |                                                        |                         |                           |

# **Restricted users**

#### HOW TO SUBMIT A SALARY CONTINUANCE CLAIM ONLINE

1. Go to **ab.bluecross.ca**. Click the **Sign in** button, then click **Group plan administrators** and log in with your credentials. Once you are logged in, click the **Members** tab, then select **Claims**.

**Note:** A restricted user only has access to either submit a Salary Continuance claim through a guided wizard, or through a secure document upload. They do not have access to view member data or view claim updates.

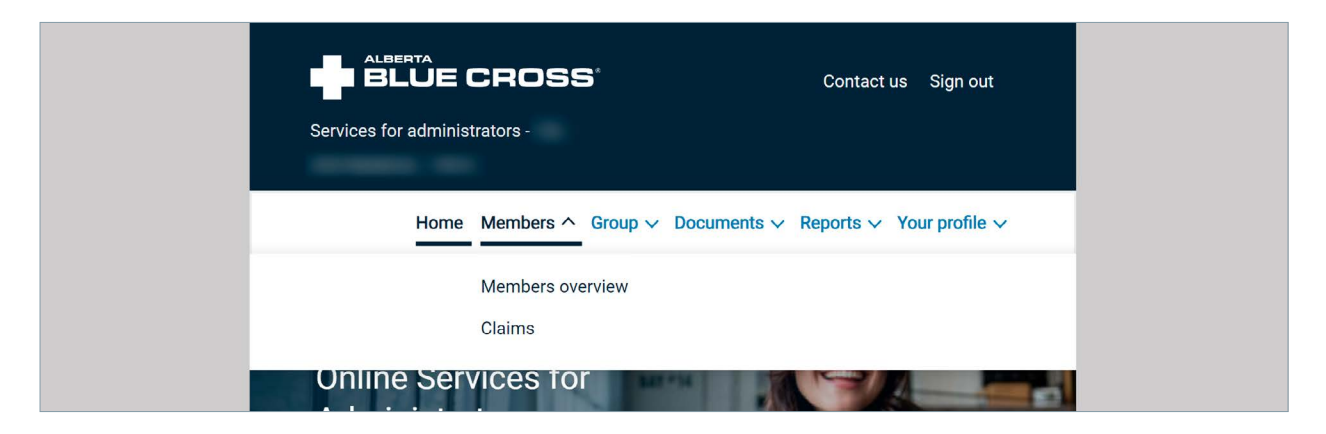

#### Select Submit a Salary Continuance claim.

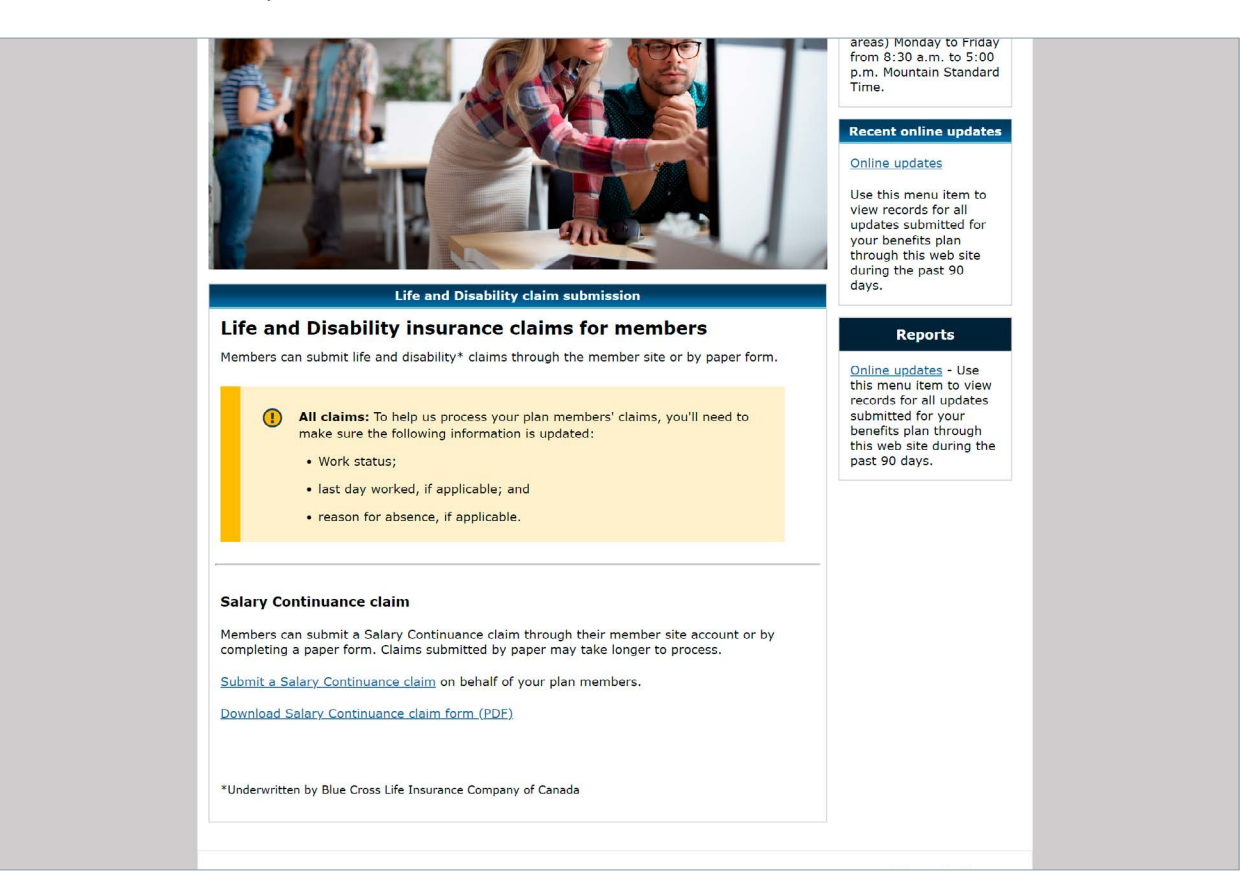

2. Check the acknowledgement and consent and select **Submit an online claim.** 

3. Enter the member data and click **Next.** 

| NARTINE CHORE.                                                                                                    |
|----------------------------------------------------------------------------------------------------|
| Submit a Salary Continuance claim                                                                                                    |
| Enter member information                                                                                                    |
| For an accurate claim submission, fill out the External ID number (i.e., coverage number or employee number), First name and Last name field. |
| External ID number                                                                                                    |
| First name                                                                                                    |
| Last name                                                                                                    |
| Birth date (optional)                                                                                                    |
| Back Close Next                                                                                                    |

4. Follow steps 1 to 3 and answer all questions, clicking **Save and continue** each time.

| ~ 1          |                                         | •      | •       |        |
|--------------|-----------------------------------------|--------|---------|--------|
| <b>C</b> (1) | nn                                      | ccion  | W/J ard | ctop 1 |
|              | ,,,,,,,,,,,,,,,,,,,,,,,,,,,,,,,,,,,,,,, | SSIGHT | VVIZCIC | SIPD 1 |
|              |                                         | 551011 |         | JUCP 1 |
|              |                                         |        |         |        |

| Submit a Salar                                | y Continuance                                         | e claim                    |                             |                             |        |
|-----------------------------------------------|-------------------------------------------------------|----------------------------|-----------------------------|-----------------------------|--------|
| ▼ General informati                           | on                                                    |                            |                             |                             |        |
| Member                                        | ID                                                    | First name                 | Last name                   | Birth date                  | E Edit |
| Group information                             | Name                                                  | Group number               |                             |                             |        |
| Step 1 of 5: Disabilit                        | ty information                                        |                            |                             |                             |        |
| Tell us about your mem                        | ber's disability.                                     |                            |                             |                             |        |
| What was the last da                          | y they worked?*                                       | YYYY-MM-DD<br>(YYYY-MM-DD) |                             |                             |        |
| What was the first da<br>unable to work due t | ay they were<br>o disability?*                        | YYYY-MM-DD<br>(YYYY-MM-DD) |                             |                             |        |
|                                               | of the disability?*                                   | ○ Accident                 | <ul> <li>Illness</li> </ul> | <ul> <li>Unknown</li> </ul> |        |
| What was the first da<br>unable to work due t | ay they were<br>o disability?*<br>of the disability?* | YYYY-MM-DD<br>(YYYY-MM-DD) | ) Illness                   | 🔿 Unknown                   |        |

#### Submission wizard step 2

| ▼ General informat             | ion               |              |           |         |     | 🕑 Edit |
|--------------------------------|-------------------|--------------|-----------|---------|-----|--------|
| Member                         | ID                | First name   | Last name | Birth d | ate |        |
| Group information              | Name              | Group number | r         |         |     |        |
| Step 2 of 5: Employ            | ment informatio   | n            |           |         |     |        |
| Provide details about y        | our member's wor  | k status.    |           |         |     |        |
| Did they return to w<br>2012?* | ork after Dec 12, | ⊖ Yes        | ⊖ No      |         |     |        |
|                                |                   | Back         | Cancel    | Next    |     |        |
|                                |                   |              |           |         |     |        |
|                                |                   |              |           |         |     |        |
|                                |                   |              |           |         |     |        |
|                                |                   |              |           |         |     |        |
|                                |                   |              |           |         |     |        |

#### Submission wizard step 3

| ▼ General information               | nce claim                                  |                                    | 🗭 Edit |
|-------------------------------------|--------------------------------------------|------------------------------------|--------|
| ID<br>Member                        | First name Last name                       | Birth date                         |        |
| Group information                   | Group number                               |                                    |        |
| Step 3 of 5: Additional information | contact information and any other relevant | details that would be beloful to k | DOW    |
|                                     |                                            |                                    | now.   |
|                                     |                                            |                                    |        |
|                                     |                                            | 0/2000                             |        |
| I                                   | Back Cancel Ne                             | ext                                |        |
|                                     |                                            |                                    |        |
|                                     |                                            |                                    |        |
|                                     |                                            |                                    |        |
|                                     |                                            |                                    |        |
|                                     |                                            |                                    |        |
|                                     |                                            |                                    |        |

5. Attach relevant documents by selecting a document type from the drop-down menu and choosing the file you want to upload from your computer.

| ID     First name     Last name     Birth date       up information     Reoup number     Reoup number       o 4 of 5: Document upload     Select     Image: Choose File       ad a document     Choose File     No file chosen | name Last name Birth date<br>Ip number<br>Iaim.<br>ct V |  |
|----------------------------------------------------------------------------------------------------|---------------------------------------------------------|--|
| Name     Group number       o 4 of 5: Document upload       ad any documents that are relevant to this claim.       ment type     Select        of a document     Choose File                                                  | laim.<br>ct V                                           |  |
| ad any document upload<br>ad any documents that are relevant to this claim.<br>ment type Select V<br>d a document Choose File No file chosen                                                                                   | ilaim.<br>ct V                                          |  |
| ad any documents that are relevant to this claim.<br>ment type Select v<br>id a document Choose File No file chosen                                                                                                    | laim.<br>ct V                                           |  |
| ment type Select V<br>d a document Choose File No file chosen                                                                                                    | ct v                                                    |  |
| d a document Choose File No file chosen                                                                                                    |                                                         |  |
|                                                                                                    | ose File No file chosen                                 |  |
| Add file                                                                                                    | Add file                                                |  |
| Back Cancel Next                                                                                                    | Cancel Next                                             |  |
|                                                                                                    |                                                         |  |
|                                                                                                    |                                                         |  |

Once you have chosen a file, click **Add file** to include it in your submission.

| ID     First name     Last name     Birth date       Group information     Name     Group number       Step 4 of 5: Document upload     Upload any documents that are relevant to this claim.       Document type     Select       Upload a document     Choose File       Add file     Add file                                                                                                    | ♥ General information | 'n                |                |               |            | 🕑 Edit   |
|----------------------------------------------------------------------------------------------------|-----------------------|-------------------|----------------|---------------|------------|----------|
| Name     Group number       Group information     Step 4 of 5: Document upload       Upload any documents that are relevant to this claim.     Document type       Document type     Select       Image: Chrosse File     No file chosen       Image: Chrosse File     No file chosen       Image: Chrosse File     Image: Chrosse File       Image: Chrosse File     Image: Chrosse File       Image: Chrosse File     Image: Chrosse File       Image: Chrosse File     Image: Chrosse File | Member                | ID                | First name     | Last name     | Birth date |          |
| Step 4 of 5: Document upload         Upload any documents that are relevant to this claim.         Document type       Select         Upload a document       Choose File         Add file         Document type       \$ File name         Correspondence       X Remove                                                                                                    | Group information     | Name              | Group number   | r             |            |          |
| Upload any documents that are relevant to this claim. Document type Select Upload a document Choose File No file chosen Add file  Document type \$File name Correspondence KRemove                                                                                                    | Step 4 of 5: Documer  | nt upload         |                |               |            |          |
| Document type Select  Upload a document Choose File No file chosen Add file  Document type ¢ File name ¢ Correspondence  KRemove                                                                                                    | Upload any documents  | that are relevant | to this claim. |               |            |          |
| Upload a document Choose File No file chosen Add file Correspondence                                                                                                    | Document type         |                   | Select         | $\sim$        |            |          |
| Add file       Document type     File name       Correspondence     X Remove                                                                                                    | Upload a document     |                   | Choose File N  | o file chosen |            |          |
| Document type     File name       Correspondence     X Remove                                                                                                    |                       |                   |                | Add file      |            |          |
| Correspondence X Remove                                                                                                    | Document type         |                   | 🜩 File         | name          |            | \$       |
|                                                                                                    | Correspondence        |                   |                |               |            | X Remove |
|                                                                                                    |                       |                   |                |               |            |          |

Once all files are added, click Next.

Note: A maximum of 10 files can be uploaded in one submission with a total maximum size of 200 MB.

6. Ensure all the information entered is correct. If any changes are required, click the **Edit** button on the applicable section. When ready, click **Submit** to finish the submission.

| Submit a Salary Continuance claim                                                                                             |                                                       |        |
|----------------------------------------------------------------------------------------------------|-------------------------------------------------------|--------|
| ▼ General information                                                                                                    |                                                       | 🕑 Edit |
| ID First name<br>Member                                                                                                    | Last name Birth date                                  |        |
| Group information Group number                                                                                                |                                                       |        |
| Step 5 of 5: Review                                                                                                    |                                                       |        |
| You're almost done-let's review the information before you subr                                                               | nit. If you need to make changes, click <b>Edit</b> . |        |
| Disability information                                                                                                    |                                                       | 💉 Edit |
| What was the last day they worked?                                                                                            |                                                       |        |
| What was the first day they were unable to work due to disability?                                                            |                                                       |        |
| What was the cause of the disability?                                                                                         |                                                       |        |
| When did this illness occur?                                                                                                  |                                                       |        |
| Is this condition due, or related to, an occupational illness or accident (past or present)?                                  |                                                       |        |
| Employment information                                                                                                    | *                                                     | 🖋 Edit |
| Did they return to work after Dec 12, 2012?                                                                                   | 10 C                                                  |        |
| Additional information                                                                                                    | 4                                                     | 🖋 Edit |
| Please provide the member's preferred contact information<br>and any other relevant details that would be helpful to<br>know. |                                                       |        |
| Document upload                                                                                                    | 4                                                     | 🖋 Edit |
| Document type: Correspondence                                                                                                 |                                                       |        |

7. You will see a confirmation number with a PDF option to print, as well as a submission date.

| R Gonoral information                                                                        |                                                                                                    |
|----------------------------------------------------------------------------------------------|----------------------------------------------------------------------------------------------------|
| ID<br>Member                                                                                 | First name Last name Birth date                                                                                                    |
| Name<br>Group information                                                                    | Group number                                                                                                    |
| Confirmation                                                                                 |                                                                                                    |
| Your member's claim has been subm<br>Documents.                                              | tted. If you have more documents to upload, return to the home page and go to                                                                                                    |
| A Life and Disability Services represe<br>receive an email about their claim. The<br>member. | ntative will contact the member to discuss what happens next. The member will also<br>make sure their preferred email address is up to date, go <b>Member</b> and choose <b>View</b> |
| Download claim summary                                                                       |                                                                                                    |
| Confirmation number:                                                                         | (PDE)                                                                                                    |
| Date submitted:                                                                              |                                                                                                    |
| If you have any questions about the                                                          | claim, email LifeandDisabilityClaimsInquiries@ab.bluecross.ca and provide the case number                                                                                            |

# PDF copy example

| 10009-108 Street NW,<br>Telephone: 587-756-86<br>Eav: 780.441.2605 or                                                                           | Edmonton, AB T5J 3C5<br>331 or 1-800-763-6206                                                              |                | Login<br>Confi | ld:<br>mation numbe | er:               |
|----------------------------------------------------------------------------------------------------|----------------------------------------------------------------------------------------------------|----------------|----------------|---------------------|-------------------|
| Email: LifeandDisability<br>www.ab.bluecross.ca                                                                                                 | ClaimsInquiries@ab.bluecross.ca                                                                            |                | Date:          | Nog 1 . 2008        | Time:             |
| General information                                                                                                    |                                                                                                    |                |                |                     |                   |
| Member                                                                                                    | Name                                                                                                    | ID             | Bi             | rth date            | Over-age class    |
| Group information                                                                                                    | Name                                                                                                    | Group          | Section        | Class               | Life group number |
|                                                                                                    | Effective                                                                                                  | Participant co | overage        |                     |                   |
| Disability informati                                                                                                    | on                                                                                                    |                |                |                     |                   |
| What was the last day th                                                                                                    | ney worked?                                                                                                | -              |                |                     |                   |
| What was the first day th                                                                                                    | ney were unable to work due to disability?                                                                 |                |                |                     |                   |
| What was the cause of t                                                                                                    | he disability?                                                                                             | and the second |                |                     |                   |
| Is this condition due, or i<br>present)?<br>How did this accident oc                                                                            | related to, an occupational illness or accident (past or<br>cur?                                           |                |                |                     |                   |
|                                                                                                    | nation                                                                                                    |                |                |                     |                   |
| Employment inform                                                                                                    |                                                                                                    |                |                |                     |                   |
| Employment inform<br>Did they return to work s                                                                                                  | ince Dec 12, 2012?                                                                                         | 10             |                |                     |                   |
| Employment inform<br>Did they return to work s<br>Additional informat                                                                           | ince Dec 12, 2012?                                                                                         |                |                |                     |                   |
| Employment inform<br>Did they return to work s<br>Additional informat<br>Please provide the mem<br>relevant details that wou                    | lione Dec 12, 2012?<br>Ilon<br>ber's preferred contact information and any other<br>Id be helpful to know. | -              |                |                     |                   |
| Employment inform<br>Did they return to work s<br>Additional informat<br>Please provide the mem<br>relevant details that wou<br>Document upload | lione Dec 12, 2012?<br>Ion<br>ber's preferred contact information and any other<br>Id be helpful to know.  | 1              |                |                     |                   |

#### HOW TO SUBMIT A SALARY CONTINUANCE PAPER CLAIM

1. Go to **ab.bluecross.ca.** Click the **Sign in** button, then click **Group plan administrators** and log in with your credentials. Once you are logged in, click the **Members** tab, then select **Claims.** 

| Services for administ | CROSS <sup>®</sup>            | Contact us Sign out                |  |
|-----------------------|-------------------------------|------------------------------------|--|
| Home                  | Members ^ Group V Documents V | Reports $\lor$ Your profile $\lor$ |  |
|                       | Members overview              |                                    |  |
|                       | Claims                        |                                    |  |
| Online Serv           | lices for                     |                                    |  |

2. Select Submit a Salary Continuance claim.

| Home Members V Group V Documents V Reports V                                                                                                    | ✓ Your profile ✓                                                                                                    |
|----------------------------------------------------------------------------------------------------|----------------------------------------------------------------------------------------------------|
| <section-header><image/></section-header>                                                                                                    | We value your opinion<br>Contact us<br>Please call Alberta Blue<br>Cross at 780-498-5925<br>(Edmonton) or 1-866-<br>498-5925 (all other<br>areas) Monday to Friday<br>from 8:30 a.m. to 5:00<br>p.m. Mountain Standard<br>Time.<br>Recent online updates<br>Use this menu item to<br>view records for all<br>updates submitted for<br>your benefits plan<br>through this web site<br>during the past 90<br>days. |
| Life and Disability insurance claims for members<br>Members can submit life and disability* claims through the member site or by paper form.                                                                                                    | Reports                                                                                                    |
| <ul> <li>All claims: To help us process your plan members' claims, you'll need to make sure the following information is updated:</li> <li>Work status;</li> <li>last day worked, if applicable; and</li> <li>reason for absence, if applicable.</li> </ul>                                                | Online updates - Use<br>this menu item to view<br>records for all updates<br>submitted for your<br>benefits plan through<br>this web site during the<br>past 90 days.                                                                                                    |
| Salary Continuance claim                                                                                                    |                                                                                                    |
| Members can submit a Salary Continuance claim through their member site account or by<br>completing a paper form. Claims submitted by paper may take longer to process.<br><u>Submit a Salary Continuance claim</u> on behalf of your plan members.<br><u>Download Salary Continuance claim form (PDF)</u> |                                                                                                    |
| *Underwritten by Blue Cross Life Insurance Company of Canada                                                                                                    |                                                                                                    |

3. Check the acknowledgement and consent and select **Submit a paper claim.** 

| E BLUE CROSS'                                                                                                    |
|----------------------------------------------------------------------------------------------------|
| Submit a Salary Continuance claim                                                                                                    |
| Starting a claim                                                                                                    |
| <ul> <li>When you're ready, make sure you have:</li> <li>a scanner and printer or digital device with a camera</li> <li>the member's current employment information, including the days missed due to disability</li> <li>any other documents to support the claim</li> <li>To save the information you entered, click Save at any time.</li> </ul>                                                                                                    |
| Acknowledgement and consent                                                                                                    |
| Please review the following terms and conditions for submitting a Salary Continuance claim<br>I, the administrator, have reviewed and provided to Alberta Blue Cross the benefit application form and all benefit change forms for the employee for whom a claim is submitted. I confirm that the benefit application and benefit change forms provided to Alberta Blue Cross are fully complete, duiy signed, accurate and current to the best of my knowledge. I confirm that the original benefit application and benefit change forms will be retained in secure storage until the end of the employee's employment or until the employee is no longer eligible to submit a claim for benefits under their group benefit plan, whichever date is later. |
| Close Submit a paper claim Submit an online claim                                                                                                    |

4. A warning message will appear advising that paper claims will take longer to process. Click **OK** to continue.

| ELÜE CROSS.                                                                                                    |
|----------------------------------------------------------------------------------------------------|
| Submit a Salary Continuance claim                                                                                                    |
| 🔥 Warning message                                                                                                    |
| Salary Continuance claims submitted using a paper form will take longer to process. This could result in a delay in receiving a decision about the claim. |
| Cancel OK<br>Click Cancel to go back to the Edit page and make changes.<br>Click OK to accept the changes and continue.                                   |

5. Enter the member data and click **Next.** 

| Submit a Salary Contin                                        | uance claim                                                                            |
|---------------------------------------------------------------|----------------------------------------------------------------------------------------|
| For an accurate claim submission, and <b>Last name</b> field. | fill out the External ID number (i.e., coverage number or employee number), First name |
| External ID number<br>First name<br>Last name                 |                                                                                        |
| Birth date (optional)                                         | (YYYY-MM-DD)                                                                           |
|                                                               |                                                                                        |
|                                                               |                                                                                        |
|                                                               |                                                                                        |

6. Answer all questions on step 1 and click Next.

| BLUE CROSS'                             |                             |            |        |
|-----------------------------------------|-----------------------------|------------|--------|
| Submit a Salary Continuanc              | e claim                     |            |        |
| V General information                   |                             |            |        |
| y General mornation                     |                             |            | 🗭 Edit |
| ID<br>Member                            | First name Last name        | Birth date |        |
| Name                                    | Group number                |            |        |
| Group information                       | 100                         |            |        |
| Step 1 of 3: Disability information     |                             |            |        |
| Tell us about your member's disability. |                             |            |        |
| What was the last day they worked?*     | YYYY-MM-DD                  |            |        |
|                                         | (YYYY-MM-DD)                |            |        |
| unable to work due to disability?*      | (YYYY-MM-DD<br>(YYYY-MM-DD) |            |        |
| What was the cause of the disability?*  | Accident 🔿 Illness          | ○ Unknown  |        |
|                                         | 0                           | 0          |        |
|                                         |                             |            |        |
|                                         | Back Cancel                 | Next       |        |
|                                         |                             |            |        |
|                                         |                             |            |        |
|                                         |                             |            |        |
|                                         |                             |            |        |
|                                         |                             |            |        |
|                                         |                             |            |        |
|                                         |                             |            |        |
|                                         |                             |            |        |
|                                         |                             |            |        |

7. Attach relevant documents by selecting a document type from the drop-down menu and choosing the file from your computer.

| ▼ General information                                                                                                    |                                                                                        |                        |                           | C Edit    |
|----------------------------------------------------------------------------------------------------|----------------------------------------------------------------------------------------|------------------------|---------------------------|-----------|
| ID<br>Member                                                                                                    | First name                                                                             | .ast name Bir          | th date                   |           |
| Name<br>Group information                                                                                                    | Group number                                                                           |                        |                           |           |
| You will need to print, sign and :<br>relevant to this claim.<br>Print the Employer Staten<br>Document type<br>Upload a document | scan the Employer Statement for<br>nent form<br>Select<br>Choose File No file<br>Add f | m. Then, upload the fo | rm along with any other o | locuments |
|                                                                                                    |                                                                                        |                        | -                         |           |

Once you have chosen a file, click **Add file** to include it in your submission.

| General information                                                                                                    |                                                                                                    | THE REAL                              |
|----------------------------------------------------------------------------------------------------|----------------------------------------------------------------------------------------------------|---------------------------------------|
| ID<br>Member                                                                                                    | First name Last name E                                                                                                    | Birth date                            |
| Name<br>Group information                                                                                                    | e Group number                                                                                                    |                                       |
| Step 2 of 3: Document upl                                                                                                    | pad                                                                                                    |                                       |
| Contraction of the second second second second second second second second second second second second second s                              |                                                                                                    |                                       |
| You will need to print, sign an<br>relevant to this claim.                                                                                   | ad scan the Employer Statement form. Then, upload the                                                                                | e form along with any other documents |
| You will need to print, sign ar<br>relevant to this claim.<br>Print the Employer Stat                                                        | ad scan the Employer Statement form. Then, upload the                                                                                | e form along with any other documents |
| You will need to print, sign an relevant to this claim.                                                                                      | ement form Select                                                                                                    | e form along with any other documents |
| You will need to print, sign ar<br>relevant to this claim.                                                                                   | ement form<br>Select Vo file chosen                                                                                                  | e form along with any other documents |
| You will need to print, sign an<br>relevant to this claim.<br>Print the Employer Stat<br>Document type<br>Upload a document                  | ad scan the Employer Statement form. Then, upload the<br>ement form<br>Select ✓<br>Choose File No file chosen<br>Add file            | e form along with any other documents |
| You will need to print, sign an<br>relevant to this claim.<br>Print the Employer Stat<br>Document type<br>Upload a document<br>Document type | ad scan the Employer Statement form. Then, upload the<br>ement form<br>Select<br>Choose File No file chosen<br>Add file<br>File name | e form along with any other documents |

Once all files are added, click Save and continue.

Note: You must upload the Employer Statement.

Note: A maximum of 10 files can be uploaded in one submission with a total maximum size of 200 MB.

8. Ensure all the information entered is correct. If any changes are required, click the **Edit** button on the applicable section. When ready, click **Submit** to finish the submission.

| ▼ General information<br>ID First name<br>Member Name Group number<br>Group information                            | .ast name Birth date                                | 🕑 Edit |
|----------------------------------------------------------------------------------------------------|-----------------------------------------------------|--------|
| Step 3 of 3: Review<br>/ou're almost done-let's review the information before you subm                             | t. If you need to make changes, click <b>Edit</b> . |        |
| What was the last day they worked?                                                                                 |                                                     | 🖋 Edit |
| What was the first day they were unable to work due to disability?                                                 |                                                     |        |
| What was the cause of the disability?                                                                              |                                                     |        |
| When did this illness occur?                                                                                       |                                                     |        |
|                                                                                                    |                                                     |        |
| Is this condition due, or related to, an occupational illness<br>or accident (past or present)?                    |                                                     |        |
| Is this condition due, or related to, an occupational illness<br>or accident (past or present)?<br>Document upload | a.                                                  | 🖋 Edit |

9. You will see a confirmation number with a PDF option to print, as well as a submission date.

| ▼ General information                                         | on<br>ID                         | First name                                           | Last name                               | Birth date                                           |                                            |
|---------------------------------------------------------------|----------------------------------|------------------------------------------------------|-----------------------------------------|------------------------------------------------------|--------------------------------------------|
| Group information                                             | Name                             | Group number                                         | _                                       |                                                      |                                            |
| Confirmation                                                  |                                  |                                                      |                                         |                                                      |                                            |
| Your member's claim h                                         | as been subm                     | nitted. If you have more                             | documents to uplo                       | ad, return to the home                               | page and go to                             |
| A Life and Disability Se<br>receive an email about<br>member. | rvices represe<br>their claim. T | entative will contact the<br>o make sure their prefe | member to discuss<br>rred email address | what happens next. T<br>is up to date, go <b>Mem</b> | ne member will also<br>ber and choose View |
| Download claim sum                                            | imary                            |                                                      |                                         |                                                      |                                            |
| Confirmation<br>Date su                                       | number:                          | ( <u>PDF)</u> 🖹                                      |                                         |                                                      |                                            |
| If you have any question                                      | ons about the                    | claim, email <u>LifeandDis</u>                       | abilityClaimsInquir                     | es@ab.bluecross.ca an                                | d provide the case num                     |

## PDF copy example

| 10009-108 Street NW,<br>Telephone: 587-756-86                                                                                                    | Edmonton, AB T5J 3C5<br>331 or 1.800-783-6206                                                                                                    |                                                                                                    | Login<br>Confir | ld:<br>mation numbe | er:               |
|----------------------------------------------------------------------------------------------------|----------------------------------------------------------------------------------------------------|----------------------------------------------------------------------------------------------------|-----------------|---------------------|-------------------|
| Email: LifeandDisability<br>www.ab.bluecross.ca                                                                                                    | -655-660-2605<br>ClaimsInquiries@ab.bluecross.ca                                                                                                    |                                                                                                    | Date:           | Aug.1.2004          | Time:             |
| General information                                                                                                    |                                                                                                    |                                                                                                    |                 |                     |                   |
| Member                                                                                                    | Name                                                                                                    | ID                                                                                                    | Bi              | rth date            | Over-age class    |
| Group information                                                                                                    | Name                                                                                                    | Group                                                                                                    | Section         | Class               | Life group number |
|                                                                                                    | Effective                                                                                                    | Participant o                                                                                                    | coverage        |                     |                   |
|                                                                                                    |                                                                                                    |                                                                                                    |                 |                     |                   |
| Disability informati                                                                                                    | on                                                                                                    |                                                                                                    |                 |                     |                   |
| Disability informati<br>What was the last day th                                                                                                    | on<br>ley worked?                                                                                                    | 10.11                                                                                                    |                 |                     |                   |
| Disability informati<br>What was the last day th<br>What was the first day th                                                                                                    | on<br>ney worked?<br>ney were unable to work due to disability?                                                                                                    | 100 - 1, 201<br>100 - 1, 201                                                                                                    |                 |                     |                   |
| Disability informati<br>What was the last day th<br>What was the first day th<br>What was the cause of t                                                                                                    | on<br>wey worked?<br>hey were unable to work due to disability?<br>he disability?                                                                                                    | No. 1, 211<br>No. 1, 211<br>No. 1, 211                                                                                                    |                 |                     |                   |
| Disability informati<br>What was the last day th<br>What was the first day th<br>What was the cause of I<br>Is this condition due, or<br>present)?<br>How did this accident of                                                                                                    | on<br>hey worked?<br>hey were unable to work due to disability?<br>he disability?<br>related to, an occupational illness or accident (past or<br>cur?                                                                                                    | No. 1, 211<br>No. 1, 211<br>No. 1, 211<br>No. 1, 211                                                                                                    |                 |                     |                   |
| Disability informati<br>What was the last day th<br>What was the first day th<br>What was the cause of th<br>Is this condition due, or<br>present)?<br>How did this accident oc<br>Employment inform                                                                                                    | on<br>hey worked?<br>hey were unable to work due to disability?<br>he disability?<br>related to, an occupational illness or accident (past or<br>cur?<br>hation                                                                                                    | No. 1, 21<br>No. 1, 21<br>No. 1, 21<br>No. 1, 21                                                                                                    |                 |                     |                   |
| Disability informati<br>What was the last day th<br>What was the first day th<br>What was the cause of I<br>Is this condition due, or<br>present)?<br>How did this accident or<br>Employment inform<br>Did they return to work s                                                                                                    | on<br>hey worked?<br>hey were unable to work due to disability?<br>he disability?<br>related to, an occupational illness or accident (past or<br>cur?<br>nation<br>hince Dec 12, 2012?                                                                                        | No. 1, 211<br>No. 1, 211<br>No. 1, 211 |                 |                     |                   |
| Disability informati<br>What was the last day th<br>What was the first day th<br>What was the cause of th<br>Is this condition due, or<br>present)?<br>How did this accident oc<br>Employment inform<br>Did they return to work s<br>Additional information                                                                         | on<br>hey worked?<br>hey were unable to work due to disability?<br>he disability?<br>related to, an occupational illness or accident (past or<br>cur?<br>hation<br>since Dec 12, 2012?                                                                                        | 14-1-01<br>10-1-01<br>100000                                                                                                    |                 |                     |                   |
| Disability informati<br>What was the last day th<br>What was the first day th<br>What was the cause of th<br>Is this condition due, or<br>present)?<br>How did this accident oc<br>Employment inform<br>Did they return to work so<br>Additional informat<br>Please provide the mem<br>relevant details that woo                    | on hey worked? hey work de? hey were unable to work due to disability? he disability? related to, an occupational illness or accident (past or cur? hation ber 2, 2012? tion ber's preferred contact information and any other ld be helpful to know.                         | 10-1-01<br>30-1-01<br>300000                                                                                                    |                 |                     |                   |
| Disability informati<br>What was the last day th<br>What was the first day th<br>What was the cause of th<br>Is this condition due, or<br>present)?<br>How did this accident or<br>Employment inform<br>Did they return to work so<br>Additional informat<br>Please provide the mem<br>relevant details that wou<br>Document upload | on<br>hey worked?<br>hey were unable to work due to disability?<br>he disability?<br>related to, an occupational illness or accident (past or<br>ccur?<br>hation<br>ince Dec 12, 2012?<br>tion<br>ber's preferred contact information and any other<br>ld be helpful to know. | 10-1-01<br>30-1-01<br>300000<br>300000                                                                                                    |                 |                     |                   |

#### **DOCUMENT UPLOAD**

1. Go to **ab.bluecross.ca.** Click the **Sign in** button, then click **Group plan administrators** and log in with your credentials. Once you are logged in, click the **Documents** tab, then select **Upload documents**.

| Services for administrators -                                                          | Contact us Sign out                  |
|----------------------------------------------------------------------------------------|--------------------------------------|
| Home Members V Group V                                                                 | Documents ^ Reports V Your profile V |
|                                                                                        | Documents overview Upload documents  |
|                                                                                        | Document history                     |
| Administrators<br>Welcome to the Alberta Blue Cross®<br>administrators' secure website |                                      |

2. Attach relevant documents by selecting a document type from the drop-down menu and choosing the file from your computer.

| Services for administ                       | CROSS <sup>®</sup>                          | Contact us Sign out                          |
|---------------------------------------------|---------------------------------------------|----------------------------------------------|
| Home                                        | Members V Group V Document                  | s 🗸 Reports 🗸 Your profile 🗸                 |
| Choose your files                           | r health and dental claims should not be up | loaded here. These types of claims should be |
| * Type of document ①<br>* Upload a document | Select                                      |                                              |
|                                             | Choose Files No file chosen                 | ·                                            |

Once you have chosen a file, click **Add file** to include it in your submission.

Once all files are added, click **Submit.** 

Note: A maximum of 10 files can be uploaded in one submission with a total maximum size of 200 MB.

|                                                                         |                                            | Contactus Sign out                            |
|-------------------------------------------------------------------------|--------------------------------------------|-----------------------------------------------|
| Services for administ                                                   | ratara                                     | Sontaet us Sign out                           |
| Services for administ                                                   | rators -                                   |                                               |
| Home                                                                    | Members V Group V Documer                  | nts 🗸 Reports 🗸 Your profile 🗸                |
|                                                                         |                                            |                                               |
| Choose your files                                                       |                                            |                                               |
| Please keep in mind that <b>membe</b><br>submitted through member site. | r health and dental claims should not be u | ploaded here. These types of claims should be |
| * Type of document ①                                                    | Select ~                                   |                                               |
| * Upload a document                                                     |                                            |                                               |
|                                                                         |                                            |                                               |
|                                                                         |                                            |                                               |
|                                                                         | +                                          |                                               |
|                                                                         |                                            |                                               |
|                                                                         | Choose Files No file chose                 | n                                             |
|                                                                         |                                            |                                               |
|                                                                         | Add                                        |                                               |
| Document type                                                           | File name                                  |                                               |
| Life and Disability document                                            |                                            | × Remove                                      |
|                                                                         | Home Submit                                |                                               |
|                                                                         |                                            |                                               |

3. You will see a confirmation number with a PDF option to print.

| BLUE CROSS <sup>®</sup> Contact us Sign out                                                                                                    |
|----------------------------------------------------------------------------------------------------|
| Home Members V Group V Documents V Reports V Your profile V                                                                                        |
| Upload documents<br>Confirmation                                                                                                    |
| Confirmation Thank you for uploading your document(s). They have now been successfully received. Your confirmation number is Home Document history |
|                                                                                                    |
|                                                                                                    |
|                                                                                                    |

#### PDF copy example

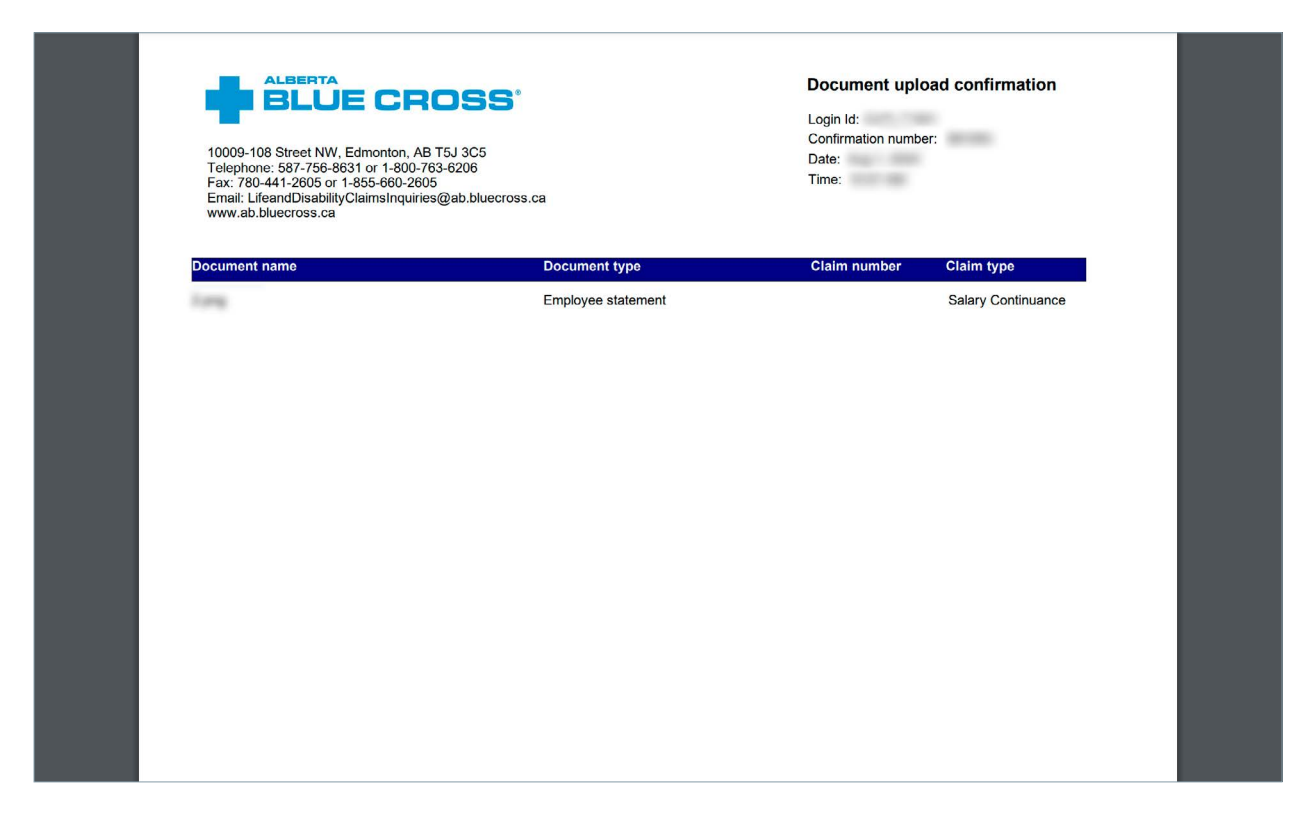

#### REPORTING

There is no available reporting for restricted users as this access is intended for submission purposes only.

# **CONTACT US WITH QUESTIONS OR CONCERNS**

If you have difficulties accessing or using the administrator site, please contact the Group Plan Administrator Support department at **groupeligibility@ab.bluecross.ca**, or call **780-498-5925** (Edmonton and area), or toll-free at **1-866-498-5925** (Canada and the U.S.).

Office hours: Monday-Friday, 8:30 a.m. to 5:00 p.m.(MT).

If you have questions regarding your claims, please contact the Life & Disability Services department at **LDCS@ab.bluecross.ca** or call **587-756-8631** (Edmonton and area), or toll-free at **1-800-763-6206** (Canada and the U.S.).

Office hours: Monday-Friday, 8:30 a.m. to 4:30 p.m.(MT).

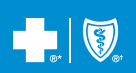

\*The Blue Cross symbol and name are registered marks of the Canadian Association of Blue Cross Plans, an association of independent Blue Cross plans. Licensed to ABC Benefits Corporation for use in operating the Alberta Blue Cross Plan. ®'Blue Shield is a registered trade-mark of the Blue Cross Blue Shield Association. GR005-01-24 2024/08 V2